# 마이소호 간단메뉴얼 www.mysoho.com

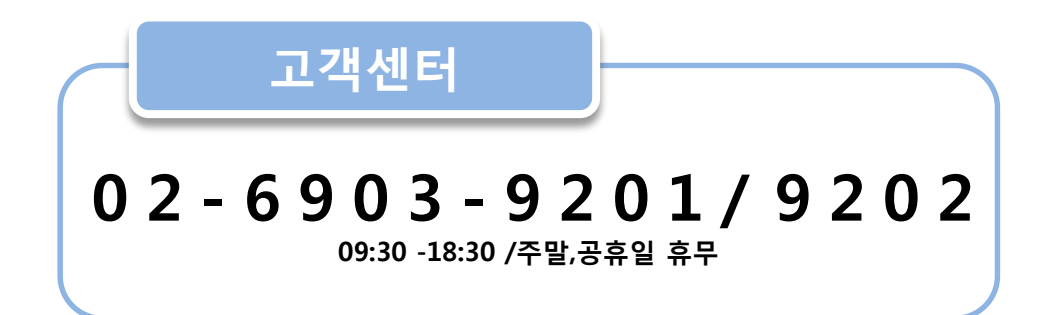

## 1.쇼핑몰 계정 만들기

PC이용시 - WWW.MYSOhO.COM 에서 회원가입 가능 APP이용시- 안드로이드 / 아이폰 각 어플마켓에 '마이소호' 검색하여 어플 다운로드 받아서 회원가입 가능

#### 본인인증

>휴대폰/아이핀(i-pin)인증이후 가입 가능 [타인 명의 휴대폰을 이용하거나 법인용 휴대폰은 본인인증 불가능] >반드시 쇼핑몰의 대표자 정보를 이용하여 인증해야함 >가입시 사업자 정보 미입력한 경우! 차후 관리자페이지 안에서 필히 입력해주셔야 합니다.

## 2. 사업자등록증 / 통신판매신고 완료되었나요?

온라인 쇼핑몰도 하나의 사업! 사업자등록을 하셔야 시작할 수 있습니다.

#### ▶ 사업자등록

- 등록기간 : 사업 시작 20일 이내

- 등록장소 : 사업장 소재지 관할 세무서
- 구비서류 : 등록신청서 1부(세무서비치), 주민등록등본 1부, 사업허가증사본(필요시), 동업계약서(필요시)

#### ▶ 통신판매

-등록장소 : 서울- 쇼핑몰 사업지 소재관할 구청 지역경제과 / 다른곳은 시청 지역경제과

-상세안내 URL ww.minwon.go.kr/main?a=AA020InfoCappViewApp&HighCtgCD=A07002018&CappBizCD=11300000006

-통신판매신고서류 작성시 기재할 서버소재지 주소

: 서울시 강남구 도곡2동 467-6번지 대림아크로텔5층 KINX

-구매안전 서비스 이용확인증 : 국민은행 온라인 페이지에서 출력

https://okbfex.kbstar.com/quics?page=oescrow → 판매자 인증마크 → 구매안전 서비스 이용확인증에서 출력가능

#### [각 지방마다 차이가 있을 수 있으니, 관련한 상세한 문의는 담당기관으로 문의 바랍니다.]

관련 FAQ http://www.makeshop.co.kr/newmakeshop/front/faq.html?faqleft=0#000004

#### ▶ 부가통신사업자신고 관련 문의시 아래 FAQ 참고해주시면 됩니다.

관련 FAQ http://www.makeshop.co.kr/newmakeshop/front/faq.html?faqleft=0#000005

## 3. 도메인 연결되었나요?

#### 메뉴위치: 쇼핑몰 구축 > 쇼핑몰 기본정보 설정 > 쇼핑몰 도메인 관리

-내 쇼핑몰 주도메인 주소(URL) 연결에 접수시 일대일 문의게시판으로 자동 접수됨 [-주도메인1개 + 포워딩도메인 1개 셋팅 가능]

**아직 도메인이 없다면?** www.ssandomain.com에서 최대 2000원 할인받아 구매가능 [웹관리자 로그인시 팝업창에 도메인 구매 할인쿠폰 제공]

**기존 구매해둔 도메인이 있다면 ?** 도메인 구매처에서 메이크샵 네임서버로 변경후 연결요청 ※주의!! 다른사이트에 연결된 도메인일경우 네임서버 변경시 기존 사이트는 열리지 않음

관련 FAQ http://www.makeshop.co.kr/newmakeshop/front/faq.html?faqleft=2

## 4. 사업자 정보 입력은 완료되었나요?

▶ 쇼핑몰 구축 > 쇼핑몰 기본정보 설정 > 쇼핑몰 기본정보 관리 에서 사업자 정보 입력 신청 해주시면 됩니다. [ 쇼핑몰 기본정보 관리 페이지 하단에 위치하고 있는 회사 정보 입력의 정보가 사업자 등록증과 일치되어야 합니다.]

| 이즘산때 이즐대기 🍆 이즈ㅂㄹ                                                                                                    |                                                                                                    |
|----------------------------------------------------------------------------------------------------|----------------------------------------------------------------------------------------------------|
| 인증방법 ⓒ 파일등록 ○ 이메일 ○ 수정후 아래 이                                                                                                    | 중과 회사 정보 입력의 정보가 틀린경우이니<br>연락처로 문의주세요.                                                                                                    |
| 사업자 등록번호                                                                                                    | 자정보 인증 요청] [상점 아이디] 를 기재해서 보내주세요.                                                                                                    |
| 사업자 등록증 찾마보기 획                                                                                                    | ·장자 : gif.jpg /1M 이하의 파일만 등록 가능합니다.                                                                                                    |
| <ul> <li>정확한 사업자 등록번호를 입력해주시기 바라며 잘못된 성보 입력 시, 물이</li> <li>"사업자 등록증"을 미등록 하실 경우 관련 팝업이 상점에 자동 노출 됩니다</li> <li>사업자등록의 이미지 등록이 어려우실 경우 FAX 및 이메일을 이용해 주시</li> <li>승인신청 후 정보수정은 고객센터를 이용해 주셔야 합니다.문의02-6903-9</li> <li>사업자등록증 발송 시 [상점 ID]와 [사업자 정보 인증 요청]이라고 기재하</li> <li>이메일, 팩스 신청의 경우 발송 후 연락주시면 빠른처리가 가능하니 참고해</li> </ul> | 기억이 발생할 수 있습니다.<br><mark>+</mark> .<br>기 바랍니다.<br><b>201/9200/9202</b> service@makeshop.co.kr)<br>·여 보내주시기 바랍니다.<br>해주시기 바랍니다.                                                                                                    |
| 인증신청 이                                                                                                    |                                                                                                    |
| ▶ <b>인증되지 않았을 경우</b> ,<br>쇼핑몰 페이지 하단에 경고문구가 표기됩니다.                                                                                                    | 상점정보         이용약관         개인정보취급방침           상호형:바이포         대표:         개인정보관리책입자:홍길동           사업자등록반호:011-22-20199(사업자정보확인)         통신판매입신고:종로구청제           1228         주소:?3/1도 평택시 독곡동급이프이파트           전화:070-12-4567,010-345-1234         팩스:02-265-4654           ⓒ byfor All right reserved. MySoho.com         사업자 정보 확인이 필요한 쇼핑몰 입니다.           서법스 이용에 주의해주시기 바랍니다.         서비스 이용에 주의해주시기 바랍니다. |

## 5. 약관/개인정보 취급방침 내용 검토 후 수정하셨나요?

메뉴위치 : 쇼핑몰 구축 > 쇼핑몰 기본정보 설정 > 약관/개인정보 취급방침 위 메뉴 접속시 노출되어있는 약관 / 개인정보 취급방침등의 내용은 기본제공되는 [예제] 입니다.

예를들어 개인정보 취급방침 (전문입력): 쇼핑몰 메인중 6. 개인정보의 취급위탁 내용의 경우도 실제 사용하는 배송업체명 / PG 업체명 기입해주셔야 하며 9. 개인정보관리책임자 및 담당자의 연락처 등도 정확하게 기재해주셔야 합니다. 10. 고지의 의무 항목의 방침 시행일자등도 정확하게 기입해주셔야 합니다.

기존에 등록되어있는 샘플약관을 검토하신 후 상점에 맞는 내용을 수정입력해주세요.

### 6. 결제수단선택창에 무통장 입금 계좌번호 추가되었나요?

메뉴위치 : 쇼핑몰 구축 > 쇼핑몰 운영기능 설정 > 쇼핑몰 결제관련 조건의 무통장 입금시 결제계좌 관리에 계좌번호 등록 해주세요. 위 메뉴에서 쇼핑몰 결제와 관련된 주요기능 확인/설정이 가능합니다.

## 7. 카드결제/에스크로 신청 하셨나요?

신청메뉴 : 쇼핑몰 구축 > 쇼핑몰 결제서비스 설정 > 통합결제 신청 >신청하기에서 온라인 신청 [LG U+ 단독지원]

- PG 아이디가 설정되더라도 PG 심사가 승인되지 않으면 서비스 이용이 불가능합니다.
- PG 심사가 승인되면 결제설정을 '사용함'으로 변경하신 후 이용해주세요.
- PG 아이디 수정 및 삭제는 통합결제ID 관리 메뉴에서 직접 수정 및 삭제하시면 됩니다.

#### 카드결제 설정메뉴 :

① 쇼핑몰 구축 > 쇼핑몰 결제서비스 설정 > 통합결제ID관리 : PG 아이디 기입이 되어있는지 확인

신청 이후 부여 받은 아이디로 등록 > 1~3단계까지 설정 완료되어있는지 필수로 체크해주세요.

- ② 쇼핑몰 구축 > 쇼핑몰 운영기능 설정 > 쇼핑몰 결제관련 조건 > 결제 방법 선택 > 신용카드+무통장입금으로 설정 [설정 이 후 무통장 계좌번호 입력 > 페이지 하단의 확인 클릭 ]
- [카드 부분취소 기능 이용 : 카드 부분취소 여부 설정 > 카드 부분취소 가능으로 설정 > 확인 ]
- 에스크로 설정메뉴 :
- ① 쇼핑몰 구축 > 쇼핑몰 결제서비스 설정 > 통합결제ID관리 : :가상계좌+에스크로 추가 체크후 저장 [PG계약 시 가상계좌 및 에스크로 추가 계약 진행 필수]
- ※ 에스크로 이용 시 가상계좌는 필수! 단,가상계좌 대신 무통장입금으로 이용 원하는 경우, '가상계좌 대신 무통장입금 결제 수단을 노출합니다'에 체크해주시면 됩니다.

에스크로 설정

● 사용함 ○ 사용안함 ( ♥ 가상계좌 대신 무통장입금 결제 수단을 노출합니다. )

■ 2단계, 통합결제 정보 설정

※ 신용카드 / 에스크로 배너 노출방법

쇼핑몰 구축 > 쇼핑몰 결제서비스 설정 > 통합결제ID 관리 > 2단계 아이디 입력, 결제방법 '신용카드' / '에스크로' 선택 >3단계에서 카드결제 / 에스크로 설정시 쇼핑몰 페이지 하단에서 LG유플러스 배너가 표시됩니다.

ⓒ 포탈글 해준 않고 일찍 위 속고 All fight eserved. Mydoho.com ⓒ LG U<sup>+</sup>신용카드 ⓒ LG U<sup>+</sup>에스크로 ⓒ 현금영수중 시업위 전보 ▲인이 필요판 쇼핑든 입니다.

| PG업체                                                                                                    | LG 텔레콤                                                                                                    |
|----------------------------------------------------------------------------------------------------|----------------------------------------------------------------------------------------------------|
|                                                                                                    | PG아이디입력                                                                                                    |
| 통합 PG 아이디                                                                                                    | <ul> <li>PGA에서 발균받으신 아이드를 정확히 입력하세요.</li> <li>DIO스호를 통해 신청/절감받은 아이디 피에는 입력이 불가능합니</li> <li>PG 신성하신 후 알콜륨 신청/절감받은 성시 아이디도 클래 모를 실명 데스트(<br/>감제는 불가능합니다.</li> <li>장상 콜레를 취하여 PG 실사상인 시 발급되는 실제 아이디를 확인</li> </ul>                                                                                                    |
| 결제방식                                                                                                    | ☑ 신용카드 □ 가상계좌 □ 예스크로                                                                                                    |
| • 예스크로를 이용하려면 '가성<br>- 가상계좌를 이용할 경우 가성<br>- 결제정보를 저장하신 후, 3단                                                                                                    | (계좌*이용은 필수입니다.<br>(계좌 발급 실패 시 무통장 주문으로 처리되기 위한 은행 및 계좌정보를 (<br>계 결제수단 실정을 하셔야 쇼핑몰에 적용됩니다.                                                                                                    |
|                                                                                                    | 통합경제 정보 저장 0                                                                                                    |
| 3단계, 쇼핑몰에 적용할 결                                                                                                    | 제 수단 설정                                                                                                    |
| 전체설정                                                                                                    | 사용합 사용한                                                                                                    |
| 무통장입금 설정                                                                                                    | 사용합 ② 사용안함                                                                                                    |
| 카드결제설정                                                                                                    | 사용합 이 사용안함                                                                                                    |
| -                                                                                                    | 사용할 @ 사용안함                                                                                                    |
| 헤스크로 설정                                                                                                    | ( - 가상계좌 대신 무통장입금 결제 수단을 노출합니다. )                                                                                                    |
| · 2단계. 통합경제 정보 성정                                                                                                    |                                                                                                    |
| i 2단계, 통합결제 정보 설정<br>PG업체                                                                                                    | LS WHIB                                                                                                    |
| » 2단계, 통합경제 정보 설정<br>PG업체                                                                                                    | L3 SINE<br>Providici Viel                                                                                                    |
| : 2단계, 동합경제 정보 설정<br>PG2M<br>동합 PG 아이디                                                                                                    | しいSWAB<br>FCOID(12)(2)<br>・ PSUALA SUBJECT FOR THE STATE (12)(12)(12)(12)(12)(12)(12)(12)(12)(12)                                                                                                    |
| 2년계. 동발경제 정상 성정<br>PG양제<br>동안 PG 아이디<br>결제번석                                                                                                    | LOSWIE     FOCIOLOGICE     FOCIOLOGICE     FOCIOLOGICE     FOCIOLOGICE     FOCIOLOGICE     SUBJECTO     FOCIOLOGICE     SUBJECTO     FOCIOLOGICE     SUBJE |
| : 2단계, 등학감세 전상 성정<br>PC2244<br>등학 PG 090(C)<br>고파반석<br>방급 상태 시 노송 전쟁                                                                                                    | LOSWIE      FOCIOLOGICE      FOCIOLOGICE      FOCI |
| · 22.4. 동양급에 참서 성정<br>· 22.4.<br>동양 PG 00(1,<br>고려방전<br>양고 같에 시 노송 간편<br>양고 같에 시 노송 전쟁                                                                                                    | LUSIONE     FOCIOLIZIE     FOCIOLIZIE     FO |
| <ul> <li>- 건가. 등장감에 참보 않장</li> <li>- POZM</li> <li>- 동일 Pro emp(2)</li> <li>- 감비원의</li> <li>- 감비원의</li> <li>- 감비원의</li> <li>- 감비원의</li> <li>- 감비원의</li> <li>- 감비원의</li> <li>- 감비원의</li> <li>- 감비원의</li> <li>- 감비원의</li> <li>- 감비원의</li> <li>- 감비원의</li> <li>- 감비원의</li> </ul>                                                                                                    | Luserel      Concellenge      Pound Carget      Pound Carget      Pound Carge |
| > 75%. 동양교에 전에 전성           PADEM           SEE Proceeding           교체원이다           전체 서도 소 전체           의해 신뢰 소 전체           의해 신뢰 소 전체           의해 신뢰 소 전체           이 신뢰 관계 신뢰           이 신뢰 관계 신뢰           이 신뢰 관계 신뢰           이 신뢰 관계 신뢰           이 신뢰 관계 신뢰           이 신뢰 관계 신뢰           이 신뢰 관계 신뢰           이 신뢰 관계 신뢰           이 신뢰 관계 신뢰           이 신뢰 관계 신뢰           이 신뢰 관계           이 신뢰 관계 | レンシンド     ・     ・     ・     ・     ・     ・     ・     ・     ・     ・     ・     ・     ・     ・     ・     ・     ・     ・     ・     ・     ・     ・     ・     ・     ・     ・     ・     ・     ・     ・     ・     ・     ・     ・     ・     ・     ・     ・     ・     ・     ・     ・     ・     ・     ・     ・     ・     ・     ・     ・     ・     ・     ・     ・     ・     ・     ・     ・     ・     ・     ・     ・     ・     ・     ・     ・     ・     ・     ・     ・     ・     ・     ・     ・     ・     ・     ・     ・     ・     ・     ・     ・     ・     ・     ・     ・     ・     ・     ・     ・     ・     ・     ・     ・     ・     ・     ・     ・     ・     ・     ・     ・     ・     ・     ・     ・     ・     ・     ・     ・     ・     ・     ・     ・     ・     ・     ・     ・     ・     ・     ・     ・     ・     ・     ・     ・     ・     ・     ・     ・     ・     ・     ・     ・     ・     ・     ・     ・     ・     ・     ・     ・     ・      ・     ・     ・      ・     ・      ・     ・      ・      ・      ・      ・      ・      ・      ・      ・      ・      ・      ・      ・      ・      ・      ・      ・      ・      ・      ・      ・      ・      ・      ・      ・      ・      ・      ・      ・      ・      ・      ・      ・      ・      ・      ・      ・      ・      ・      ・      ・      ・      ・      ・      ・      ・      ・      ・      ・      ・      ・      ・      ・      ・      ・      ・      ・      ・      ・      ・      ・      ・      ・      ・      ・      ・      ・      ・      ・      ・      ・      ・      ・      ・      ・      ・      ・      ・      ・      ・      ・      ・      ・      ・      ・      ・      ・      ・      ・      ・      ・      ・      ・      ・      ・      ・      ・      ・      ・      ・      ・      ・      ・      ・      ・      ・      ・      ・      ・      ・      ・      ・      ・      ・      ・      ・      ・      ・      ・      ・      ・      ・      ・      ・      ・      ・      ・      ・      ・      ・      ・      ・      ・      ・      ・      ・      ・      ・      ・      ・      ・      ・      ・      ・      ・      ・      ・      ・      ・      ・      ・      ・      ・      ・      ・      ・      ・     ・      ・      ・      ・      ・      |
| · : : : : : : : : : : : : : : : : : : :                                                                                                    |                                                                                                    |
|                                                                                                    |                                                                                                    |
| · · · · · · · · · · · · · · · · · · ·                                                                                                    | Liseria           Polytic vigitaria           Polytic vigitaria                                                                                                    |

## 8. 현금영수증 관련정보 설정하셨나요?

**메뉴위치 : 주문관리> 현금영수증 관리 > 현금영수증 가맹점 등록**에서 설정가능합니다. 발급에 대하여 **현금영수증 발급/조회 메뉴에서** 관리 가능하며 발급건은 국세청으로 자동신고됩니다.

#### ※ 현금영수증 배너 노출방법.

현금영수증 가맹점 등록에서 정보가 모두 입력/저장되면 쇼핑몰 페이지 하단에서 배너가 표시됩니다.

(단, 현금영수증 발급방법이 '사용안함'일 경우 배너는 노출되지 않습니다)

| LIQUTI IN W |                                                                                                    |
|-------------|----------------------------------------------------------------------------------------------------|
| 사망사 단도      | 206 - 81 - 21131                                                                                                    |
| 신정자 수민등록번호  | - (월수)                                                                                                    |
| 가명점 상호      | 테스트볼                                                                                                    |
| 대표자명        | 82B                                                                                                    |
| 사업자 주소      | 서울금친구가산동우림라이온스별리                                                                                                    |
| 사업자 전화번호    | 0220266445                                                                                                    |
| 발급방법        | ◎ 자동발급(입금확인시) ◎ 자동발급(배송완료시) ◎ 수동발급 ◎ 사용안함                                                                                             |
| 결제 시 신청답업   | <ul> <li>아동합니다.</li> <li>가격이 주문 시도 시점에서 관업을 통해 현금영수를 신철을 받으실 수 있습니다.</li> <li>사용 설정 시 무통장입금 및 가성계좌 결제시에만 현금영수을 신철물업이 설립니다.</li> </ul> |
| 신청팝업 기본값    | <ul> <li>신청</li> <li>신청안함</li> <li>* 현금영수증 신청광업 내 신형여부 가본값 설정이 가능합니다.</li> </ul>                                                      |
| 사업자 형태      | <ul> <li>일반 과세사업자</li> <li>일반 면세/간이 사업자</li> </ul>                                                                                    |
| 발행신청 제한기간   | 고객이 인근화이일로 분러 '무제한' ▼ 이내 시청가능                                                                                                    |

## 9. 배송 /반품환불관련 조건 설정되었나요?

메뉴위치 : 쇼핑몰 구축 > 쇼핑몰 운영기능 설정 > 상품 배송관련 조건

배송 방법 선택 및 기본배송비 설정 가능합니다. 무료 / 착불 / 고정 / 조건 / 금액별 차등 배송비중 선택하여 설정가능합니다.

메뉴위치 :쇼핑몰 구축 > 쇼핑몰 운영기능 설정 > 상품 반품/환불 조건

교환/반품/환불 정책은 해당 쇼핑몰에 맞게 수정하여 사용하시기 바랍니다. 품절상품에 대한 고객 취소 주문건 발생시 수량복구에 대한 설정도 가능합니다.

## 10. 회원가입관련 조건을 설정하셨나요?

메뉴위치 : 쇼핑몰 구축 > 쇼핑몰 관리기능 설정 > 회원 관련 특수조건 설정

>회원가입 시, 인증방법 설정기능

:회원가입시 <u>휴대폰인증/아이핀인증</u> 등 에 대하여 사용여부 설정할수 있습니다. L[유료서비스 /메뉴위치 : 쇼핑몰 구축>쇼핑몰 관리기능 설정>휴대폰 기능 사용설정 /아이핀 기능 사용설정 ]

| > 14세 미만 회원가입 설정기능  | >회원 이메일 수정 설정기능  | >생일/성별 수정 설정기능 |
|---------------------|------------------|----------------|
| > 회원성별 기본값 설정회원 아이디 | >선택기능회원 아이디 선택기능 | > 회원 아이디 제한기능  |
| _> 사용 아이디 재가입방지     | > 회원 탈퇴 메뉴 추가 기능 |                |

## 11. 장바구니 관리기능 설정하셨나요?

#### 메뉴위치 : 쇼핑몰 구축 > 쇼핑몰 관리기능 설정 > 장바구니 관련기능 설정

>장바구니에 관련된 기능을 설정하실수 있습니다.

> 장바구니 최대 상품 개수 설정 >장바구니 상품 보관 시간설정 >장바구니 동일 상품시 수량증가 > 재고수량 부족시 알림멘트 >바로구매시 장바구니 옵션처리 > 장바구니 노출 순서 조정

#### • 장바구니 최대 상품 개수 설정 최대 장바구니 상품 개수 : 200개 🗸 S바구니에 담을수 있는 최대 상품갯수를 설정하실수 있습니다. ■ 의류나 신발, 꽃 판매등 많은 수의 상품을 한꺼번에 구매하지 않는 경우 갯수를 제한하실수 있습니다. • 장바구니 상품 보관 시간설정 장바구나 시간설정 ○ 시간설정 3시간 🗸 ● 브라우저 종료시 회원 장바구니 보관 ○ 사용함 ④ 사용안함 회원 로그아웃시 장바구니 숨김 ⊙ 사용안함 ○ 사용함 회원 보안 장바구나 ④ 사용안함 ○ 사용함 ■장바구니에 담긴 상품의 시간을 설정하실수 있습니다.(최대 14일(2주) 까지 가능함) 장바구니에 담은 상품은 해당 PC에서 다시 담을 필요없이 장바구니 선택시 재구매가 가능하게 됩니다. ■ 회원 장바구니 보관 기능을 사용하시면 장바구니에 담긴 상품을 다른 기기에서 회원이 로그인시 확인하실수 있습니다. 이때, 회원 장바구니 보관기간은 2주입니다. ■ 로그아웃시 장바구나 숨김을 사용할경우 회원이 로그아웃후 비회원으로 장바구나 접근시 장바구나에 담긴 상품이 안보이게 됩니다. ■ 회원 보안 장바구니 기능을 사용할경우 회원 아이디별로 장바구니에 상품을 담을 수 있습니다. • 장바구니 동일 상품시 수량증가 ○동일옵션상품 담을경우 수량증가 ● 동일옵션상품 장바구니에 담지 않음

■장바구니에 담긴 상품을 다시 장바구니에 담을경우 상품의 수량을 자동으로 증가시켜서 처리하실 수 있습니다.

■ 장바구니에 담지 않음을 선택하실경우 해당 상품을 제외하고 장바구니에 없는 상품만 담깁니다.

• 재고수량 부족시 알림멘트

|                                                                                                   | ⊙재고수량 알림     | 0              | )재고수량 숨김     |  |  |  |  |
|---------------------------------------------------------------------------------------------------|--------------|----------------|--------------|--|--|--|--|
| ■ 재고수량 알림 선택후 상품구매시 재고수량이 부족할경우 해당 재고수량을 알려줍니다.<br>■ 재고수량 숨김으로 선택시 수량 알림없이 "재고가 부족합니다"로 멘트가 나갑니다. |              |                |              |  |  |  |  |
| ■ 바로구매시 장바구니 옵션처리                                                                                 |              |                |              |  |  |  |  |
|                                                                                                   | ○ 장바구니 상품 제외 | (              | ⊙ 장바구니 상품 포함 |  |  |  |  |
| ■ 바로구매시 장바구니 상품 포함은 장바구니 전체 상품이 담깁니다. 제외시는 선택한 상품만 주문서에 담깁니다.                                     |              |                |              |  |  |  |  |
| 장바구니 노출 순서                                                                                        | 조정           |                |              |  |  |  |  |
| ⊙ 상품                                                                                              | 명 순 🔷 상품가격 순 | ○장바구니 담은 시간 역순 |              |  |  |  |  |
| ■ 장바구니에 노출되는 순서를 설정 하실 수 있습니다.<br>■ 상품영순으로 설정시 특수문자>숫자>영문>한글 순서로 정렬 됩니다.                          |              |                |              |  |  |  |  |

■ 상품가격순으로 설정시 옵션가나 할인적용가를 제외한 순수 상품의 기본 판매가격을 기준으로 정렬됩니다.

상품관리

**메뉴위치 :상품관리 > 페이지 기본관리 > 판매상품 신규 등록** - 쇼핑몰에서 판매할 상품을 신규 등록 하실 수 있습니다.

| 교사표 기본 저녁            |                    |                                                 |            |             |        |        |
|----------------------|--------------------|-------------------------------------------------|------------|-------------|--------|--------|
| 🕨 상품 기존 상모           |                    |                                                 |            |             |        | * 필수항목 |
| *기본 상품명 ( 0 / 250) 📵 |                    |                                                 |            |             |        |        |
| *가격설정 😰              | ★ 판매가격             |                                                 | 쇼핑몰        | 에 실제 판매할 가격 |        |        |
| *재고설정 🚯              | ● 무제한<br>최소 주문한도   | <ul> <li>수량 개</li> <li>개 이상, 최대 주문한도</li> </ul> | ○ 품절 ● 무제한 | ○ 수량 (      | 개 이하)  |        |
| 상품 일반정보 🛐            | 상품분류 : 상품분<br>민초기화 | 음 선택                                            |            |             | ▼ 적용 C |        |
|                      |                    | ■ 상품 등록                                         |            |             |        |        |
| ▶ 상품 노출 설정           |                    |                                                 |            |             |        | 닫기 •   |
| 상품 노출 여부 🙆           | ⊙ 노출함              | 🔘 노출안함                                          |            |             |        |        |
|                      |                    |                                                 |            |             |        |        |
| ▶ 옵션설정               |                    |                                                 |            |             |        | 닫기 •   |
| 옵션 사용여부 🚺            | ⊙ 사용함              | 🔿 사용안함                                          |            |             |        |        |
| 상품옵션 선택              | 옵션등록 <i> </i> 수정   | 0                                               |            |             |        |        |
|                      |                    |                                                 |            |             |        |        |

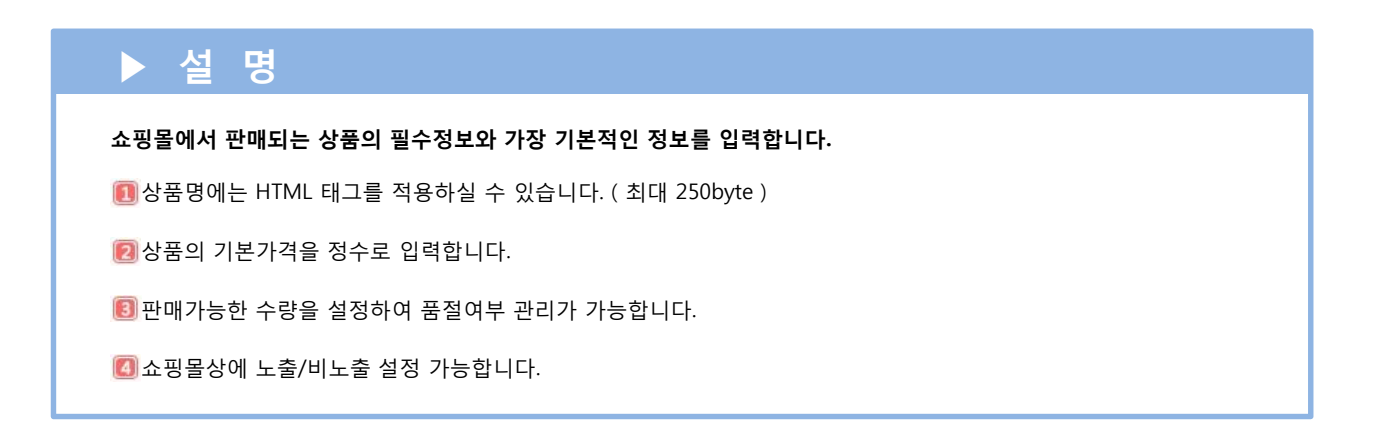

### 필수 옵션에 체크하지 않으면, 쇼핑몰 옵션선택에서 [선택안함] 항목이 노출됩니다.

- 옵션조합은 필수 옵션들의 각 옵션값을 곱해서 생성되게 되며, 재고수량 등록은 조합 후 등록하실 수 있습니다

옵션조합 ●

- 옵션 선택에 따른 추가 금액이 없는 옵션일 경우, +옵션가격에 0 을 입력해주시면 됩니다.
- 필수옵션으로 설정된 옵션명만 조합됨 🛅 재고관리 불필요한경우 옵션조합없이 적용 클릭 ]

## [고객선택형(재고+가격)] 옵션 조합을 통해 모든 옵션조합의 재고를 관리할 수 있습니다.

📧 옵션명은 20바이트까지 입력가능하며, 고객 작성 입력박스는 50바이트까지 입력 가능합니다. 🖸 옵션값과 +옵션가격은 각 1000바이트까지 작성 가능합니다. (1000바이트 = 한글 500자, 영문 1000자) 🔟 +옵션가격은 상품 판매가격에 추가로 플러스 되어서 계산되며, 주문 수량 및 재고와는 무관합니다.

| 필수 | 🗈 옵션명 | 🖪 옵션값 | 💽 + 옵션가격 |
|----|-------|-------|----------|
|    |       |       |          |

🖪 옵션값

퇴 + 옵션가격

읍 년조합없이 적용 >

#### [추가 금액형] 주문 수량과 무관하게 옵션가격이 1회만 부과됩니다. (예: 수량 10개, +옵션가격 1회만 부과)

🔳 필수 옵션에 체크하면, 고객이 상품의 옵셥값을 필수로 입력해야 장바구니 담기 및 구매가 가능합니다. 🗊 현재 옵션의 형태를 저장했다가, 다음에 유사한 형태의 옵션을 만들 경우 🏻 옵션 형태를 불러와서 사용하기 위한 기능

| 💵 고객 작성형/추가 금액형/고객 선택형(재고+가격)중 선택하여 옵션등록 가능합니다.                     |                                                 |  |  |  |  |
|---------------------------------------------------------------------|-------------------------------------------------|--|--|--|--|
| 죄저장한 옵션의 형태를 선택해서 불러오기하여 사용 가능합니다.                                  |                                                 |  |  |  |  |
| 🚯 고객이 작성 및 선택하는 옵션항목에 대히                                            | ·여 행추가/삭제 가능[ 최대 10개까지 생성가능 ]                   |  |  |  |  |
| [고객 작성형] 고객에게 상품의 옵션값을 직접 입력 받아야 하는 경우에 이용 가능합니다. (ex 휴대폰번호, 이니셜 등) |                                                 |  |  |  |  |
|                                                                     |                                                 |  |  |  |  |
| 필수                                                                  | 옵션명                                             |  |  |  |  |
|                                                                     | <b>옵션명</b><br>* 고객이 입력하는 입력박스는 옵션명 생성시 자동생성됩니다. |  |  |  |  |

| 🛿 저장 옵션 선택 | 기존 저장한 옵션형태를 불러옵니다. 🔽 🔋 저장옵션 관리 |
|------------|---------------------------------|
|            |                                 |

⊙ 고객 작성형 ○ 추가 금액형 ○ 고객 선택형(재고+가격)

🔟상품의 특성과 조건에 맞게 3가지 타입의 옵션중 하나를 선택해서 설정 가능합니다.

🚯해당되는 상품 카테고리를 상품분류로 선택 > 적용클릭 >각 항목의 정보 입력 [정보를 모르거나 알 수 없는 경우에는 알수없음/공개불가/확인 어려움 등 입력할수 없는 사유를 반드시 작성해야함] 입력시 쇼핑몰의 상품 상세페이지 하단에 상품정보로 노출됨

## ▶ 설 명

파워 옵션 🗻 파워 옵션 (택1)

필수

 $\square$ 

🖪 옵션명

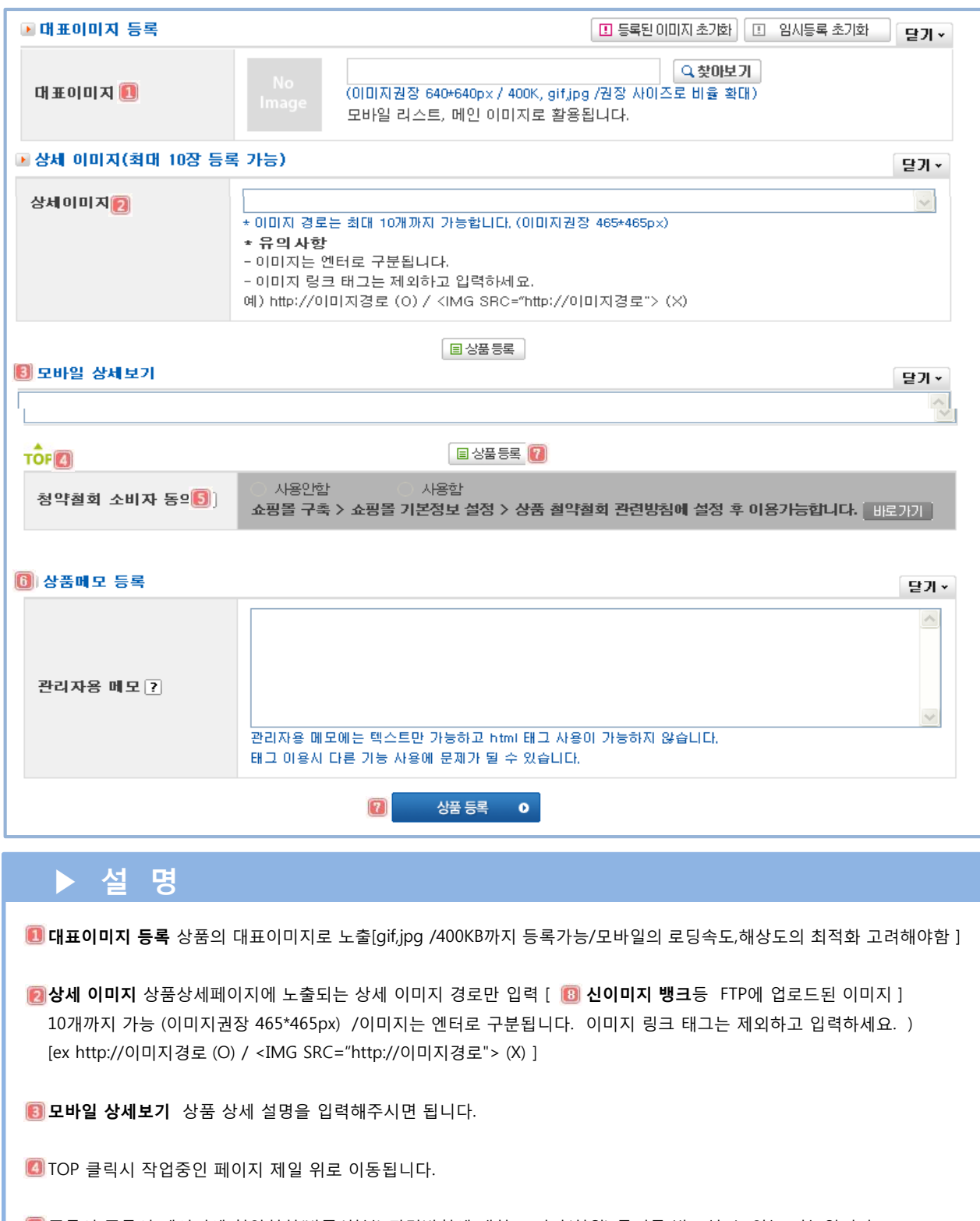

6 주문시 주문서 페이지에 청약철회(반품/환불) 관련방침에 대한 소비자(회원) 동의를 받으실 수 있는 기능입니다. 바로가기 클릭시 쇼핑몰 구축 > 쇼핑몰 기본정보 설정 > 상품 청약철회 관련방침 로 이동됨

⑥상품메모 등록 관리자만 확인할수 있는 메모 공간입니다.(HTML 사용불가)

②상품등록완료후 클릭하면 저장됩니다.등록하신 상품은 전체상품 통합관리에서 확인가능합니다.

| ▶ 설명                                  |                                                                                                    |  |  |  |  |  |
|---------------------------------------|----------------------------------------------------------------------------------------------------|--|--|--|--|--|
| ⑧ 신이미지 뱅크 :상품관리 > 新 이미지뱅크 [유료부가서비스]   |                                                                                                    |  |  |  |  |  |
| ····································· | 명이 National State State Stat |  |  |  |  |  |
| 🕕 메뉴위치 : 상품관리 > 新 이미지 뱅               | <b>크 &gt; 이미지뱅크 신청</b> -이미지뱅크 서비스를 신청하실 수 있습니다.                                                                                                    |  |  |  |  |  |
| 상품타입                                  | 마이소호 타입 (서비스명: 新이미지뱅크 메이크샵)                                                                                                    |  |  |  |  |  |
| 하드 용량(HDD)                            | 100M ~ 5,000M까지 기능                                                                                                    |  |  |  |  |  |
| 트래픽(일)                                | 완벽한 트래픽 무제한!                                                                                                    |  |  |  |  |  |
| 계정                                    | 1개 (동시접속 10명까지 가능)                                                                                                    |  |  |  |  |  |
| 설치비                                   | 무료!                                                                                                    |  |  |  |  |  |
| 1개월                                   | <b>100M</b> 5,400원                                                                                                    |  |  |  |  |  |
| 서비스내용 6개월<br>(100M 기준) (10% 할인)       | <del>32,400원</del><br><b>29,160원</b>                                                                                                    |  |  |  |  |  |
| <b>12개</b> 윌<br>(15% 할인)              | <del>84,800원</del><br>55,080원                                                                                                    |  |  |  |  |  |
| 업로드 용량                                | 파일당 업로드 용량 3M                                                                                                    |  |  |  |  |  |
| 서비스 내용<br>(링크)                        | 마이소호 쇼핑몰에서만 가능                                                                                                    |  |  |  |  |  |
| 신청하기                                  | 하기 신청하기                                                                                                    |  |  |  |  |  |

Puhh위치:상품관리 > 新이미지 뱅크 > BEE FTP 소개 -프로그램 다운로드 및 실행

⑧계정정보 확인메뉴위치:상품관리 > 新이미지 뱅크 > 이미지뱅크 관리 에서 정보확인가능

|   | 상세정보        |                                   |  | ~계정 정보   |                |
|---|-------------|-----------------------------------|--|----------|----------------|
|   | 용 량         | 총 100M 중 0M 사용중<br>(지원용량 100M 포함) |  | 사이트명     | 쇼핑몰이름          |
| 1 | FTP 접속주소    | ftp.img9.kr                       |  | ❶FTP주소   | ftp.img숫자.kr   |
|   | 이미지 링크경로    | http://상점ID.img9.kr/이미지파일명,확장자    |  |          | 상점아이디          |
| 2 | 관리자 로그인 이   | 아디와 동일함                           |  | 3비밀번호    | •••••          |
| 3 | 🕨 新 이미지뱅크 비 | 비밀번호 변경 新이미지뱅크 비밀번호 변경 이          |  | 포트       | 21             |
|   |             |                                   |  | Web주소 🔒  | 상점아이티.img숫자.kr |
|   |             |                                   |  | Root폴더 🔒 |                |

## 개별 페이지 신규 등록

#### 메뉴위치 : 상품관리 > 페이지 기본관리 > 개별 페이지 신규 등록

|                            | 비지 정보                                      |                                                                                                    | 🚺 노축 워히                                                         | 는 형태이 레이이                                                       | ··우윽 선택해주/                                       | 41 0                                   |
|----------------------------|--------------------------------------------|----------------------------------------------------------------------------------------------------|-----------------------------------------------------------------|-----------------------------------------------------------------|--------------------------------------------------|----------------------------------------|
| 레이                         | 이웃                                         | [선택하세요. ♥ 샘플화면 보기<br>- 등록할 페이지 레이아옷을 선택하세요.                                                                                                    | 32/50                                                           | 370                                                             |                                                  | 32/59                                  |
| 2)<br>ni oj                | 지명                                         | -<br>의 입력한 내용은 쇼핑몰 화면에 노출되며, 노출위치에 따라<br>페이지명 일부가 질려 노출될 수 있습니다.                                                                                                    | $\begin{pmatrix} 11 & 12 & 1 \\ 9 & -3 \\ 8 & -4 \end{pmatrix}$ |                                                                 |                                                  |                                        |
| 진열                         | 설정                                         | ⊙ 진열함 🔹 ○ 진열안함                                                                                                    | 7 6 5                                                           |                                                                 | 1                                                |                                        |
| a)                         |                                            |                                                                                                    |                                                                 |                                                                 |                                                  |                                        |
| 0 0                        | 지 정보                                       | ▪ 권장 사이즈 : <b>640 ★ 290 px</b><br>▪ 이미지 형식 : JPG, GIF, PNG                                                                                                    | [레이아웃1]                                                         | [레이아웃2]                                                         | [레이아웃3]                                          | 8448 BE 824994 584 84482. ><br>[레이아웃4] |
| 0 0                        | 지 등록                                       | Q 찾아보기                                                                                                    |                                                                 |                                                                 |                                                  |                                        |
|                            |                                            | 미리보기 🗿                                                                                                    | 😰 쇼핑몰 ㅂ                                                         | 네비게이션에 노클                                                       | 통됨                                               |                                        |
| 0 0                        | 지 등록                                       | - 쇼핑몰 화면에 적용된 모습을 미리 확인할 수 있습니다.<br>- 쇼핑몰에 실제 적용하려면 페이지 하단 [쇼핑몰<br>적용하기]를 클릭하세요                                                                                                    | [노출위치                                                           | 에 따라 페이지                                                        | 명 일부가 잘려 느                                       | ェ출될 수 있음]                              |
| 0 0                        | 지 등록                                       | 미리보기 ●<br>- 쇼핑몰 화면에 적용된 모습을 미리 확인할 수 있습니다.<br>- 쇼핑몰 해 전용하려며 페이지 하다 (쇼핑몰                                                                                                    | 📵 개별페이                                                          | 지로 노출될 대표                                                       | 이미지 등록                                           |                                        |
| - 선택<br>- 연결<br>- 모든<br>연결 | 1된 영역(등록 이<br>페이지 정보는 1<br>영역별로 설정(<br>페이지 | 미지와 연결할 상품/페이지 정보를 입력할 수 있습니다.<br>영역별로 각각 실정할 수 있습니다.<br>이 완료되면 (쇼핑몰 적용하기)를 클릭하여 페이지를 저장하세요.<br>● 상품연결 ○ 직접입력 ○ 사용안함<br>> 상품선택 ○ 사용안함<br>> 상품선택 ○<br>· 텍스트 입력<br>● 상품명 ○ 판매가격 ○ 입력안함 | III 에서 등<br>대하여 설<br>-상품연결<br>-직접입력<br>-사용안함                    | ·록한 이미지 클릭<br>정할수 있습니다<br>: 판매 상품 신규<br>: 연결URL/텍스<br>: 이미지 클릭시 | 릭시 연결되는 ]<br>:<br>구 등록 에서 등록<br>트 직접입력가능<br>이동안됨 | 페이지에<br>루한 상품선택<br>5                   |
|                            |                                            |                                                                                                    |                                                                 |                                                                 |                                                  |                                        |
| 전                          | 제상품                                        | ·/전체페이지 통합관리                                                                                                    | 메뉴위치 :상품관례                                                      | 리 > 페이지 기본                                                      | 관리 >전체상품                                         | /페이지 통합관리                              |
| O                          | 상풍리스트 2                                    | 1.4 <u>0</u>                                                                                                    |                                                                 |                                                                 |                                                  |                                        |
|                            | 상품 상태                                      | ⊙ 전체 ○ 진열 ○ 미진열                                                                                                    |                                                                 |                                                                 |                                                  |                                        |
|                            | 상품등록 기                                     | 2년 🔽 📩 - 📄 여제 오늘 3일 7                                                                                                    | 일 헌달                                                            |                                                                 |                                                  |                                        |
| -                          | 상품 검색                                      | 상품명         ▼           건생         전체         ▼         조료/조합을 장례                                                                                                    | 정렬순서 등록일 역순                                                     | <b>*</b>                                                        |                                                  |                                        |
|                            | 구 만/ 노의 분<br>품질 상품 겸                       | 색 ② 전체 ○ 품절 ○ 재고있음                                                                                                    |                                                                 |                                                                 |                                                  |                                        |
|                            |                                            |                                                                                                    | 0                                                               |                                                                 |                                                  |                                        |
|                            |                                            |                                                                                                    |                                                                 |                                                                 |                                                  |                                        |

0 0 2 진열 (127760) 2013-11-19 2,000 무제한 \* 주문/조회 (2013-11-19) test2 0% 16 1 진열 (127737) 사이즈 : s.m.l 2013-11-18 2,000 무제한 주문/조회 test상품1 색상 : 빨강,파랑 (2013-12-16) 6.25% 1 3 ★ 상품삭제 진열여부 수정일변경 품절처리

🔟 판매상품 신규등록/개별페이지 신규 등록에서 등록한 상품 및 페이지를 원하는 조건으로 검색할수 있습니다.

😰 판매상품 신규등록/개별페이지 신규등록에서 등록한 상품/페이지 확인할수 있습니다.

圓 🖻 에서 선택한 상품의 진열여부 /수정일변경/품절처리 및 상품 삭제 처리 가능합니다.

전체페이지 통합관리

메뉴위치 : 상품관리 > 페이지 기본관리 > 전체 페이지 통합관리 - 상품 및 페이지가 쇼핑몰에서 노출되는 순서 조정가능

|   | 상품/ | 페이지 검색하 | 7  | 품설상품 | 세외 이신열 상품/페이지 제외 건 색 • |           |     |
|---|-----|---------|----|------|------------------------|-----------|-----|
|   |     | 노출순서    | 진열 | 구분   |                        | 상품명(페이지명) |     |
| ſ |     | 1       | 진열 | 페이지  | 레이아웃 4_1               |           |     |
| Γ |     | 2       | 진열 | 페이지  | 처음처음 페이지명              |           |     |
| Γ |     | 3       | 진열 | 페이지  | 두번째페이지명                |           | 배열순 |
|   |     | 4       | 진열 | 상품   | test상품1                |           | -   |
| Γ |     | 5       | 진열 | 상품   | test2                  |           |     |
|   |     | 6       | 진열 | 상품   | 여성의류                   |           |     |
|   |     |         |    |      |                        |           | 저장  |
|   |     |         |    |      |                        |           |     |

## BEE CUT/GIF (이미지 편집)

메뉴위치 : 상품관리 > BEE CUT/GIF (이미지 편집) > BEE CUT 소개 /BEE GIF 소개 및 사용방법

이미지를 자르고 원하는 곳에 링크하거나 GIF 로 변환할수 있는 무료 이미지 편집 솔루션입니다.

## 상품 퍼가기(소셜 네트워크)

#### 메뉴위치 : 상품관리 > 상품 퍼가기(소셜 네트워크) > 상품 퍼가기

기능 설정시 쇼핑몰에 서 고객이 상품에 노출되어있는 퍼가기 버튼을 이용하여 관심상품등을 퍼가기 할수 있으며 이를 통해 상품 홍보 효과를 확인할 수 있습니다.

매체 : 트위터 / 페이스북 / 미투데이 / Wishdic / 카카오톡 / 카카오스토리

공지사항 관리

**메뉴위치 : 상품관리 > 쇼핑몰 프로모션 > 쇼핑몰 공지사항 관리** 쇼핑몰의 공지사항을 작성/수정/삭제합니다.

| <ol> <li>Ⅰ</li> <li>Ⅰ 공지사항 노출</li> </ol>         |                                                                                                    |    |            |  |  |  |  |  |
|--------------------------------------------------|----------------------------------------------------------------------------------------------------|----|------------|--|--|--|--|--|
| 상품페이지                                            | ○ 공지사항을 노출합니다. ⊙ 공지사항을 노출하지 않습니다.                                                                                           |    |            |  |  |  |  |  |
| 일반페이지                                            | 일반페이지 🔿 공지사항을 노출합니다. 💿 공지사항을 노출하지 않습니다.                                                                                     |    |            |  |  |  |  |  |
| 노출 개수                                            | 노출 개수 최근 등록된 공지 1 💌 개를 순차적으로 노출합니다.                                                                                         |    |            |  |  |  |  |  |
| <ul> <li>등록된 공지사형</li> <li>노출 설정 시, 상</li> </ul> | <ul> <li>등록된 공지사항이 있을 경우, 상품페이지와 일반페이지에 공지사항 노출이 가능합니다.</li> <li>노출 설정 시, 상품페이지 또는 일반페이지 하단에 최근 등록한 공지사항이 노출됩니다.</li> </ul> |    |            |  |  |  |  |  |
|                                                  | 설정 이                                                                                                    |    |            |  |  |  |  |  |
| 🛛 등록된 공지사형                                       | 랑                                                                                                    |    |            |  |  |  |  |  |
| 등록일자                                             | 제목                                                                                                    | 조회 | 수정/삭제      |  |  |  |  |  |
| 2013/12/16(16:10)                                | 겨울 할인 이벤트                                                                                                    | 0  | [ 수정] (삭제] |  |  |  |  |  |
| ■ 공지사항 신규·<br>제태<br>내용                           | ■ 공지사항 신규등록<br>제목<br>내용                                                                                                    |    |            |  |  |  |  |  |
| [····································            |                                                                                                    |    |            |  |  |  |  |  |
| ▶ 설 명                                            | ļ                                                                                                    |    |            |  |  |  |  |  |
| 📵 쇼핑몰에서 공지<br>- 노출 시 상                           | <ul> <li>1 쇼핑몰에서 공지사항 노출되는 조건 설정 가능합니다.</li> <li>- 노출 시 상품/일반페이지 하단에 최근 등록한 공지사항이 노출됩니다.</li> </ul>                         |    |            |  |  |  |  |  |
| 진 제목과 내용을 위<br>공지사항 제목 위                         | 입력 & 등록된 공지사항을 수정/삭제 할 수 있습니다.<br>및 내용에는 <b>태그 사용이 불가능</b> 합니다.                                                             |    |            |  |  |  |  |  |

메뉴위치 : 디자인관리 > 네비게이션 설정 / 디자인템플릿 설정 / 메일 디자인 관리 를 통하여 쇼핑몰 디자인 관련 설정 가능

| ▶ 네비게이션 설정                                                                                                    |                      |                                            |                                                                                                    |                                                                                                    |
|----------------------------------------------------------------------------------------------------|----------------------|--------------------------------------------|----------------------------------------------------------------------------------------------------|----------------------------------------------------------------------------------------------------|
| · 쇼핑몰 네비게이션 메뉴 추가 생풍화면 보기                                                                                                    | 이션 화면 내 새로운          | 메뉴를 추가할 수 있습                               | 울니다.                                                                                                    |                                                                                                    |
| 선택메뉴 위치이동 🗙 🔺 💌 🖆 🖼 제장                                                                                                    | 🕕 메뉴 선택              | 후 정보 입력 및 =                                | 수정이 가능합니다                                                                                                    | 4.                                                                                                    |
| · 비회원 주문조회 ON                                                                                                    | 메뉴명                  | 회사소개                                       |                                                                                                    | 연결하실 페이지를 선택하세요. 💙<br>연결하실 페이지를 선택하세요.                                                                                                    |
| · 전철디스트 ON                                                                                                    |                      | ● 페이지 선택                                   | ○ 직접입력                                                                                                    | 홈화면(첫화면)<br>장바꾸니<br>소파무 이용이네                                                                                                    |
| 메뉴명 입력 추가                                                                                                    | 연결페이지                | 면결하실 페이지를                                  | 을 선택하세요. 💌                                                                                                    | 쇼핑몰에 전화하기<br>이용약관                                                                                                    |
| 선택메뉴 위치이동 🛪 🔺 🗶 🗄 저장                                                                                                    | 노출                   | ○ 노출함 💿                                    | 노출안함                                                                                                    | 개인정보취급방침<br> 공지사항<br>진열리스트                                                                                                    |
| 등록 방법 : +네비게이션 메뉴 추가 > 메<br>> 연결할 페이지 선택 (                                                                                                    | 뉴명 입력후 추<br>직접 입력도 가 | <sup>=</sup> 가 click > 메뉴명<br>·능함 ) > 노출여· | 5 입력<br>부 설정                                                                                                    |                                                                                                    |
| ▶ 디자인 템플릿 설정                                                                                                    |                      |                                            |                                                                                                    |                                                                                                    |
| ●       ●       ●       ●       ●       ●       ●       ●       ●       ●       ●       ●       ●       ●       ●       ●       ●       ●       ●       ●       ●       ●       ●       ●       ●       ●       ●       ●       ●       ●       ●       ●       ●       ●       ●       ●       ●       ●       ●       ●       ●       ●       ●       ●       ●       ●       ●       ●       ●       ●       ●       ●       ●       ●       ●       ●       ●       ●       ●       ●       ●       ●       ●       ●       ●       ●       ●       ●       ●       ●       ●       ●       ●       ●       ●       ●       ●       ●       ●       ●       ●       ●       ●       ●       ●       ●       ●       ●       ●       ●       ●       ●       ●       ●       ●       ●       ●       ●       ●       ●       ●       ●       ●       ●       ●       ●       ●       ●       ●       ●       ●       ●       ●       ●       ●       ●       ●       ●       ● | 회원가입 로그              | 221                                        | 2         물랙 앤 호이트 모델         ()         ()         ()         ()         ()         ()         ()         ()         ()         ()         ()         ()         ()         ()         ()         ()         ()         ()         ()         ()         ()         ()         ()         ()         ()         ()         ()         ()         ()         ()         ()         ()         ()         ()         ()         ()         ()         ()         ()         ()         ()         ()         ()         ()         ()         ()         ()         ()         ()         ()         ()         ()         () | MySoho<br>32/50<br>$rac{1}{2}$<br>$rac{1}{2}$<br>r |
|                                                                                                    |                      |                                            |                                                                                                    |                                                                                                    |
| 😰 쇼핑몰이름 설정 에서 입력시 노출가능<br>📧 로고 이미지 등록 (150KB, GIF 이미지, 권장                                                                                                    | 당사이즈: 100*1          | .00px) 🚺                                   | 세라믹 샐러드 보울<br>공지사항 중은 공                                                                                                    | 대 전 전 전 전 전 전 전 전 전 전 전 전 전 전 전 전 전 전 전                                                                                                    |
| 🚺 쇼핑몰 구축 > 쇼핑몰 기본정보 설정 > 쇼                                                                                                    | 핑몰명/고객응띠             | 내정보                                        | 상점정보                                                                                                    | 이용약관 개인정보취급방침                                                                                                    |
| ⑤상품관리 > 쇼핑몰 프로모션 > 쇼핑몰 공·                                                                                                    | 지사항 관리 0             | 에서 등록가능                                    | 상호명 : 마이소호<br>대표 : 홍길동   개인정보라<br>사업자동특번호 : 20681-21<br>주소 : 서울 급천구 가산동 위<br>전화 : 02-2026-2300   텍스<br>© 마이소호 All right reserved                                                                                                    | 판면적인자 : 홍길동<br>131 - 통신판매업심고 : 양동포구청 제 20130245 호<br>루립간이온스발린 A등 1406호<br>: : 02-2026-2300<br>L. MySchoucom                                                                                                    |

| 미리보기<br>편안한실내용 슬리퍼<br>5,000원 등<br>을 여름, 가장<br>핫 한 세일이<br>다가온다! | 1011년 여름<br>3,000원 · · · · · · · · · · · · · · · · · · | 미리보기                                                                                                    | 지지<br>50,000원 등<br>위자<br>50,000원 등<br>무지코리아클래식 모던 원목<br>의자<br>50,000원 등<br>무지코리아클래식 모던 원목<br>의자<br>50,000원 |
|----------------------------------------------------------------|--------------------------------------------------------|----------------------------------------------------------------------------------------------------|----------------------------------------------------------------------------------------------------|
|                                                                | 리 세터 등 한연구                                             | 티아서저                                                                                                    | <u>50,0002</u>                                                                                             |
| ㅠ귀시 : 니사인관리 > 니사인템을<br>기본 템플릿 또는 개별디자인 기능을                     | ፱덧 실정 > 신얼리스트<br>을 통해 쇼핑몰 디자인을                         | 드 다빕 실성<br>자유롭게 변경할 수 있                                                                                          | 습니다.                                                                                                    |
|                                                                | 쇼핑몰 컬러                                                 | Set 선택                                                                                                    |                                                                                                    |
| MySoho                                                         | <del></del>                                            |                                                                                                    |                                                                                                    |
| 3                                                              | 2/50                                                   | O Gray                                                                                                    |                                                                                                    |
| 3<br>5,000H                                                    | 2/50                                                   | <ul> <li>Gray</li> <li>Aqua</li> <li>Blue</li> <li>Green</li> </ul>                                              |                                                                                                    |
|                                                                | 2/50<br>)<br>00E                                       | <ul> <li>Gray</li> <li>Aqua</li> <li>Blue</li> <li>Green</li> <li>Orange</li> </ul>                              |                                                                                                    |
|                                                                | 2/50                                                   | <ul> <li>Gray</li> <li>Aqua</li> <li>Blue</li> <li>Green</li> <li>Orange</li> <li>Purple</li> <li>Red</li> </ul> |                                                                                                    |

▶메뉴위치 :디자인관리 > 디자인템플릿 설정 > 진열리스트 타입 설정

MySoho

V

올여름,가장 핫한세일이 다가온다!

≡

편안한실내용슬리퍼 **5,000원** 

썸네일 뷰

 $\bigcirc$ 

 $\times$ 

리스트 뷰

۲

 $\times$ 

.

≡

상품목록

MySoho

무지코리아클래식 모던 원목 의자

무지코리아클래식 모던 원목 의자

50,000원

50,000원

## ▶ 메일 디자인 관리

| 날 디자인 타입 성                 | 선택 📀 Gray                                                                                                    | 🔿 Blue 🔿 Image 🔿                                                                                                    | Brown 🔘 Green    |
|----------------------------|----------------------------------------------------------------------------------------------------|----------------------------------------------------------------------------------------------------|------------------|
|                            | [가입 축하 메일]                                                                                                    | [주문확인 메일]                                                                                                    | [발송완료 메일]        |
|                            | 3 가입해 주셔서 공사한니다.                                                                                                    | ·····································                                                                                                    | 을 발송이 완료 ANDERIE |
|                            | <b>New York</b><br>The Marchine<br>In the Last Control (New York (Strang))<br>Marchine (Strang) (Strang)<br>Marchine (Strang) (Strang) | And the second of a period second second sec |                  |
| [0]0                       | 이디/패스워드 안내 메일]                                                                                                    | [입금확인 메일]                                                                                                    | ******           |
| 2510-0<br>8210-0<br>8210-0 |                                                                                                    |                                                                                                    |                  |
|                            |                                                                                                    | the state of the second                                                                                                    |                  |

#### 메이크샵에서 제공되는 메일디자인화면을 선택하여 설정가능

- 메일링 화면의 소스를 개별 디자인 하시면, 템플릿 디자인 보다 우선 적용됩니다.(삭제시 템플릿 디자인으로 적용)

| • | B | 일 | 링 | 개 | 별 | 디 | 자인 |  |
|---|---|---|---|---|---|---|----|--|
|---|---|---|---|---|---|---|----|--|

| ※ 메일령 화면의 소스<br>메일 화면 선택                             | 를 개별 디자인 하시면, 템플릿 디자인 보다 우선 적용됩니다.(식)<br>[선택안됨                                                                                         | 에시 템플릿 디자인으로 적용)<br>3메일 티네지 않은 |
|------------------------------------------------------|----------------------------------------------------------------------------------------------------|--------------------------------|
| 메일 제목                                                | 선택안됨                                                                                                    |                                |
|                                                      | 회원 신규 가입 메일<br>주문 보송 메일<br>주문 놓송 메일<br>주문 우강번호 변경 메일<br>주문 부분배송 메일<br>주문 위호에 메일<br>주문 취소 메일 (관리자에게만 발송)<br>패스워드 분실 메일<br>회원탈퇴 승인 발송 메일 |                                |
| <b>메일링 개별 디자인</b><br>개별디자인 작업시<br><b>주의!!</b> 메일 제목을 | 페이지 하단에 안내되어있는 입력폼을 참조하여<br>반드시 기입하여 주세요.                                                                                              | 작업해주시며 됩니다.                    |

회원관리

회원 및 추천인에 관련된 모든 정보를 한 페이지에서 관리하실 수가 있습니다.

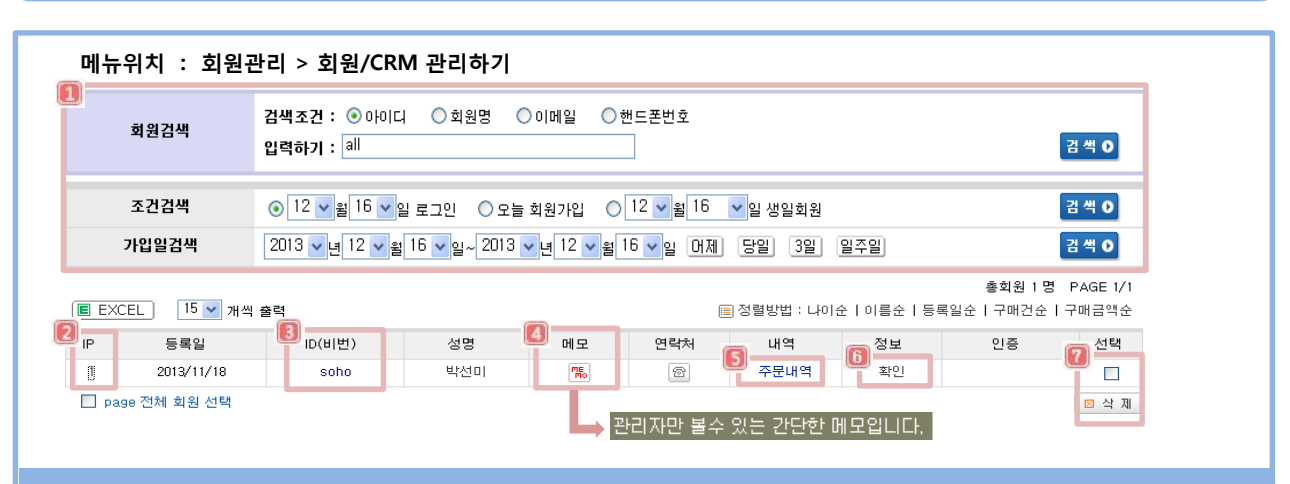

설명

📵 원하는 조건 설정후 고객을 검색할수 있습니다.

🖻 클릭시 해당 고객의 가입IP /최근 로그인IP / 최근 로그인 시간등 확인가능합니다.

📵 고객이 패스워드 분실한 경우 아이디 클릭시 임시 비밀번호 생성 가능합니다.

🔟 관리자만 확인가능한 메모를 남길수 있습니다. ( 마우스 오버시 메모 노출 ) / 정보의 확인 클릭시에도 메모가능

🖲 고객 주문내역 확인 가능합니다.

🔟 확인 클릭시 가입자의 정보 확인 가능합니다. (이름/아이디/생일/성별/e-mail/휴대폰/관리자메모]

🔞 탈퇴요청하는 고객에 대하여 선택에 체크후 삭제처리 가능합니다.

#### 메뉴위치 : 회원관리 > 쇼핑몰 회원탈퇴 관리

| ■ 회원틸  | 말퇴 현황 | 방 조회 및         | 관리          |          |              |                 |        |          |
|--------|-------|----------------|-------------|----------|--------------|-----------------|--------|----------|
| 5      | 기간    | 2013 🗸 년       | 12 🗸 월 17 🗸 | 일 ~ 2013 | 3 🗸 년 12 🗸 월 | 17 💙일 당일 3일 일주( | 2      |          |
| 검색:    | 조건    | ⊙ 탈퇴요청         | 일자 🔿 탈퇴     | 완료일자     |              |                 |        |          |
| 검색     | 먹어    | 회원 ID 🔽        |             |          |              |                 |        |          |
|        |       |                |             | 88       | 탈퇴현황 조회      |                 |        |          |
|        |       |                |             |          |              |                 | 총회원 0명 | PAGE 1/0 |
| 번호     | 탈퇴일지  | H(묘청/완료)<br>IP | 회원ID        | 이름       | 전화           | 메일              | 탈퇴상태   | H 🗖      |
|        |       |                | ŝ           | 회원 탈퇴요?  | 청하신 내역이 없습   | 늘니다.            |        |          |
| E EXCE |       |                |             |          |              |                 | 탈퇴승인   | 탈퇴취소     |

## 설명

- 탈퇴 요청이 들어온 회원을 선택하고 [탈퇴승인] 버튼을 누르면, 해당 회원은 탈퇴 처리가 됩니다.
- •기본적으로 탈퇴 처리는 관리기능 설정 > 회원 관련 특수조건 설정 > 회원 탈퇴 메뉴 추가 에서 설정한

탈퇴 유형으로 처리되며, 특수한 경우 [즉시 재가입 가능]으로 탈퇴 유형을 변경해서, 탈퇴 처리를 진행하실 수 있습니다. •탈퇴 요청된 고객에 대해서 [탈퇴취소] 버튼을 누르면, 고객의 탈퇴 요청이 반려됩니다.

- 해당 회원ID로 주문서가 존재하는 경우, 회원ID는 삭제되지 않고 나머지 정보는 모두 삭제됩니다!
- 해당 회원ID로 주문서가 존재하지 않는 경우에는, 회원ID포함 모든 정보가 삭제처리됩니다.

쇼핑몰 고객 프로모션용으로 쓰이는 SMS 서비스 관련 설정할수 있습니다. [유료서비스]

| 메뉴위치 : 회원관리 > 문자(SMS) 발송/관리 > SMS 충전 - SMS 사용료의 충전 내역을 확인가능                                                                                                    |
|----------------------------------------------------------------------------------------------------|
|                                                                                                    |
| ▶ 나의 SMS 현황                                                                                                    |
| [] SMS 발송 가능 건수 : 0건 중점하기 ·                                                                                                    |
| 😰 SMS 운영자 정보 입력                                                                                                    |
| 쇼핑몰명                                                                                                    |
| 회신 전화번호 (공백) ✔                                                                                                    |
| 운영자 핸드폰 010 🗸                                                                                                    |
|                                                                                                    |
| ▶ 설명                                                                                                    |
| <ol> <li>SMS 발송 가능 건수 현재 남아있는 건수에 대해서 확인 가능합니다.</li> <li>SMS 운영자 정보입력 쇼핑몰 명을 기재하고 메시지 발신 시 회신 전화번호로 사용되는 번호 기재, 운영자에게 발송되는 메시지를 받고자 하는 번호를 기재해주시면 됩니다.</li> </ol> |
| 메느의치 · 히워과리 > 무자/SMS) 받소/과리 > SMS 서비스 성정- SMS 서비스에대하 기본성정 가는                                                                                                    |

| 🚺 가번호 발송옵션        | ☐ 070,050 번호도 SMS/LMS 발송<br>(단, 070,050번호는 수신여부와 관계없이 발송시점에 무조건 건수 차감됩니다.)                                                                                      |
|-------------------|----------------------------------------------------------------------------------------------------|
| 2에지 발송옵션          | <ul> <li>○ LMS로 발송(메세지 최대 2000Byte까지 한메세지로 발송가능, 단 SMS 3건차감)</li> <li>○ 메세지 이어서 발송하기 (80Byte 넘을경우 자동으로 2-3개로 나눠서 발송)</li> <li>● 메세지 발송(80Byte까지만 발송)</li> </ul> |
| 🖪 리자 발송옵션         | □ 관리자 메세지도 LMS나 이어 발송시 동일처리                                                                                                    |
| 🚺 리자 핸드폰 발신번호 표시  | ● 회신전화번호로 ○ 소비자 전화번호로<br>(관리자에게 설정된 통보메세지 발송시, 어떤 발신자번호를 표시 활것인지에 대한 선택)                                                                                        |
| 운영자 SMS취침모드       | ● 적용안함 ○ 적용 am 00 ∨ 시 부터 am 00 ∨ 시 까지                                                                                                    |
| 회원 SMS취침모드        | ● 적용안함 ● 적용 am 00 ✓ 시 부터 am 00 ✓ 시 까지                                                                                                    |
|                   | ● 1회 알림 ○ 반복 알림                                                                                                    |
| [] 영사 SMS업은 건구 일립 | 발송가능 SMS가 건 남은 경우, 운영자에게 SMS를 발송합니다.                                                                                                    |

## ► 설 명

- ① 추가번호 발송옵션 070,050 번호로도 메시지 발송여부를 설정할 수 있습니다.
- 😰 메시지 발송옵션 발송 메시지 발송방법을 선택할 수 있습니다.(SMS 발송 메시지 관리 > 메시지 발송방법 설정과 연동)
- 📵 관리자 발송옵션 운영자에게 전송되는 메시지의 발송옵션을 설정할 수 있습니다.
- 🚺 관리자 핸드폰 발신번호 표시 운영자에게 전송되는 메시지의 회신 전화번호를 설정할 수 있습니다.
- 🔟 운영자/회원 SMS 취침모드 설정하시면 설정된 시간 동안 메시지가 전송되지 않으며, 설정시간이 지나면 자동 발송 됩니다.
- 🜀 운영자 SMS 남은 건수 알림 남은 SMS에 대해 운영자가 알림을 받을 수 있도록 설정할 수 있습니다.

(SMS발송 메시지 관리 > 관리자발송 문구 > SMS남은 건수 안내메시지에 체크 해야 하며, 30분 단위로 남은 건수를 체크 하여 발송되므로 현재 남은 건수와 건수와 발송된 메시지에 표시되는 건수에 차이가 있을 수 있습니다.

#### 메뉴위치 : 회원관리 > 문자(SMS) 발송/관리 > SMS서비스 설정 – 문자 메시지 서비스에 대한 기본설정을 할 수 있습니다.

| 고객과의                                                                                       | 소통의 기본! 문자 메시                | 지 발송으로 고객과 소통하세요!                                                                |
|--------------------------------------------------------------------------------------------|------------------------------|----------------------------------------------------------------------------------|
| SMS(단문 문자 메시지)란?<br>80byte에 해당하는 메시지를 1건으<br>문자내용이 80byte를 초과하여 길<br>80byte씍 나누어 분할 메시지를 발 | 으로 발송합니다.<br>거질 경우,<br>송합니다. | LMS란?<br>발송 해야 하는 문자 내용이 길어질 경우,<br>LMS보내기를 체크하면 2,000byte까지 메시지를<br>한 번에 발송합니다. |
| • • • • •                                                                                  | 📧 SMS 운영자 정보                 | 입력                                                                               |
| .ul O                                                                                      | 2발송 설정                       | ● 즉시 발송하기 ○ 예약 발송하기 31                                                           |
| ] 잠깐! 긴 메시지를 보내실 건가요?!<br>LMS 보내기(3건차길) ?                                                  | 🚺 보내는 사람                     | · · · · · · · · · · · · · · · · · ·                                              |
| 80byte를 초과하는 긴 메시                                                                          | ▶ 받는 사람                      |                                                                                  |
| · 사는 사용으로 문결하여 될<br>송합니다.                                                                  | 🚺 개별발송 💈                     | [5] SMS주소록፼                                                                      |
|                                                                                            | ● 직접입력 ○                     | 회원조회                                                                             |
|                                                                                            |                              |                                                                                  |
|                                                                                            | + 추가 🔉                       | ে ব্বস্বা                                                                        |
|                                                                                            |                              |                                                                                  |
| ✓                                                                                          |                              |                                                                                  |
| 수신기부 ?                                                                                     |                              |                                                                                  |
| [] / 80byte(SMS발송)                                                                         | 발송예정민원                       | ✓ 발송인원체크 (조건에 맞는 회원)                                                             |
| 독부분사 · · · · · · · · · · · · · · · · · · ·                                                 | * 개별발송 및 SMS주<br>불가능하여 SMS 빌 | ·소록을 이용한 SMS발송 시에는 받는 사람의 수신거부 여부 판단이<br>*중 시 문제가 발생할 수 있으니 주의해주시기 바랍니다.         |
|                                                                                            | * 개별발송의 경우 회<br>사전에 수신동의여    | 원조회를 통해 회원의 수신동의여부 확인이 가능하므로<br>부를 체크하신 후 SMS를 보내시는 것을 권장합니다.                    |
|                                                                                            | 🔃 단축URL 생성                   |                                                                                  |
|                                                                                            | http://kimmjmyso             | ho.newfree3.freesell.co.kr/                                                      |
|                                                                                            | [조회]<br>=> [봉사하기]]           |                                                                                  |

### ▶ 설 명

**INS 작성** SMS 내용을 기재할 수 있습니다. 긴 메시지의 경우 LMS로 보낼 수 있도록 체크로 제공되고 있고, 수신거부에 체크하면 수신거부에 대한 문구가 자동 추가되어 발송됩니다.

- 발송 설정 즉시 발송하거나 예약 발송을 설정할 수 있습니다.
- 토내는 사람 회신번호를 기재할 수 있으며 기본에 체크 시 기본 회신번호가 자동 입력됩니다.
- 🚺 개별발송 개별적으로 발송하고자 하는 사람에게 보낼 수 있습니다.(최대 50명까지 가능)
- **⑤ SMS 주소록** SMS 주소록 간단관리에 등록되어있는 사람들에게 보낼 수 있습니다.
- **엑셀일괄 발송** 보내고자 하는 사람들이 샘플파일을 이용하여 번호를 등록하고 일괄 발송할 수 있습니다. (10,000명씩 분할 발송, 내용에 [NAME]태그 추가할 경우 회원이름이 자동으로 치환되어 발송) (4,5,6번 하단에 발송예정인원은 수신가능 한 회원/조건에 맞는 회원을 확인할 수 있습니다)
- 🔟 단축URL 생성 특정 페이지의 주소를 단축시켜 메시지내용에 추가할 수 있습니다.(단, 엑셀일괄 발송 이용 시에는 사용불가)

| Γ                 | ▶ 최근 발송 내역                                                                                      |
|-------------------|-------------------------------------------------------------------------------------------------|
|                   | 최근에 발송한 SMS가<br>없습니다. SMS를 발송<br>하시면 내역이 나오게<br>됩니다.                                            |
|                   | <ul> <li>최근 내역은 최대 20개까지 확인할 수 있습니다.</li> <li>발송내역을 선택할 경우 자동으로 메시지 입력창에 내용이 추가 됩니다.</li> </ul> |
|                   | 1 2 3 4 5                                                                                       |
|                   |                                                                                                 |
| ▶ 설 명             |                                                                                                 |
| <b>최근 발송 내역</b> 최 | 근 발송 내역에 대해서 확인 가능합니다.                                                                          |

다양한 상황에서 고객 또는 운영자에게 자동으로 발송되는 메시지를 설정할 수 있습니다.

메뉴위치 : 회원관리 > 문자(SMS) 발송/관리 > SMS발송 메시지 관리 – 다양한 상황에서 고객 또는 운영자에게 자동으로 발송되는 메시지를 설정할 수 있습니다.

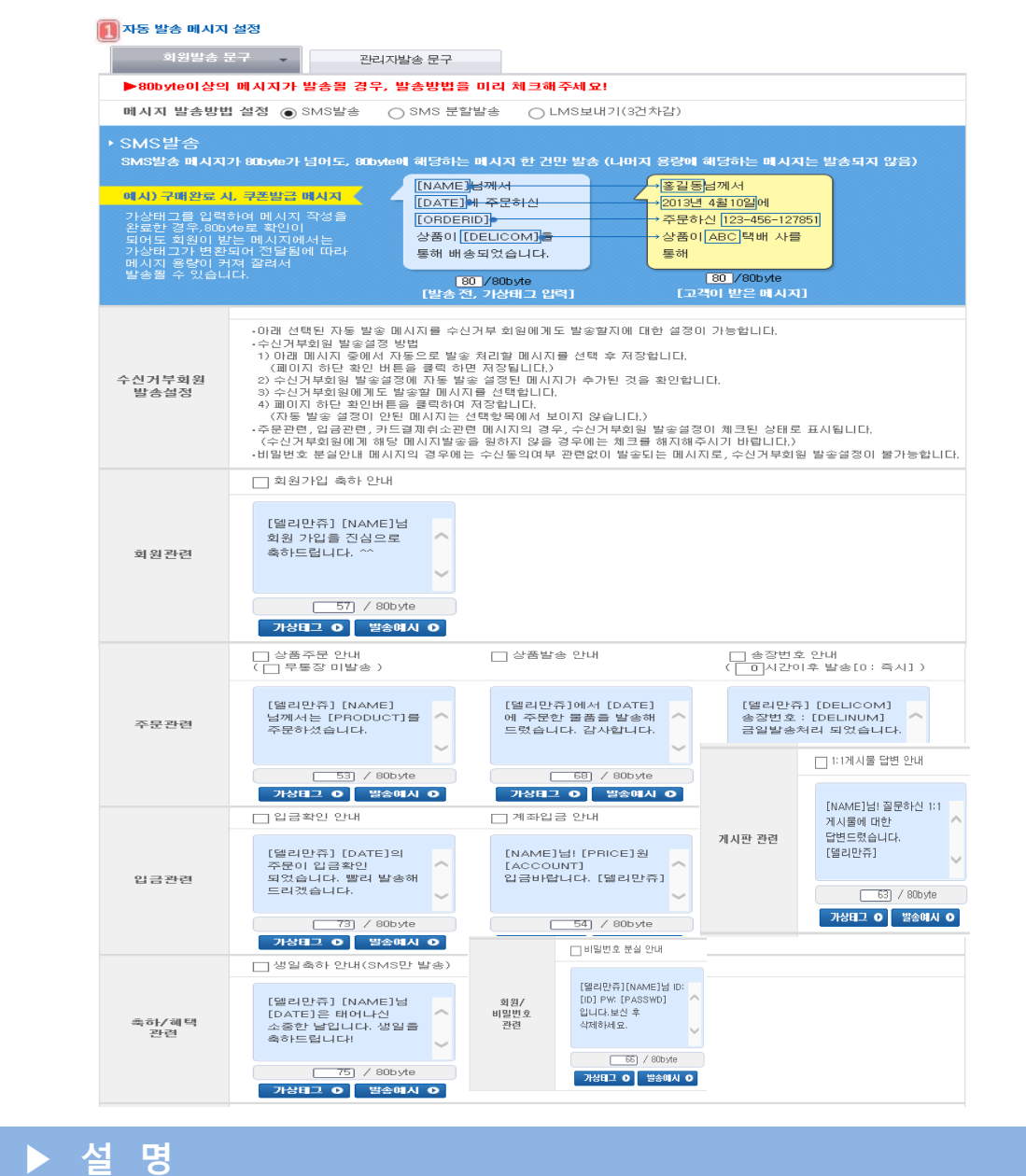

#### 🖲 메시지 발송방법 설정

- 메시지 발송방법 설정에 따라 최대 용량을 체크하여 메시지를 저장/발송
- SMS서비스 설정 > 추가설정 > 메시지 발송옵션 설정과 연동됩니다.
   (바이트제한 SMS : 80byte / SMS분할 : 제한 없음 / LMS : 2,000byte)
- 최종적으로 하단 확인 클릭 시마다 메시지 설정방법 설정상태 안내 창이 노출되니 꼭 확인하여 주시기 바랍니다.
- 원하는 메시지에 체크하여 자동 발송되도록 설정할 수 있습니다.
- 회원발송 문구는 직접 수정 가능합니다.

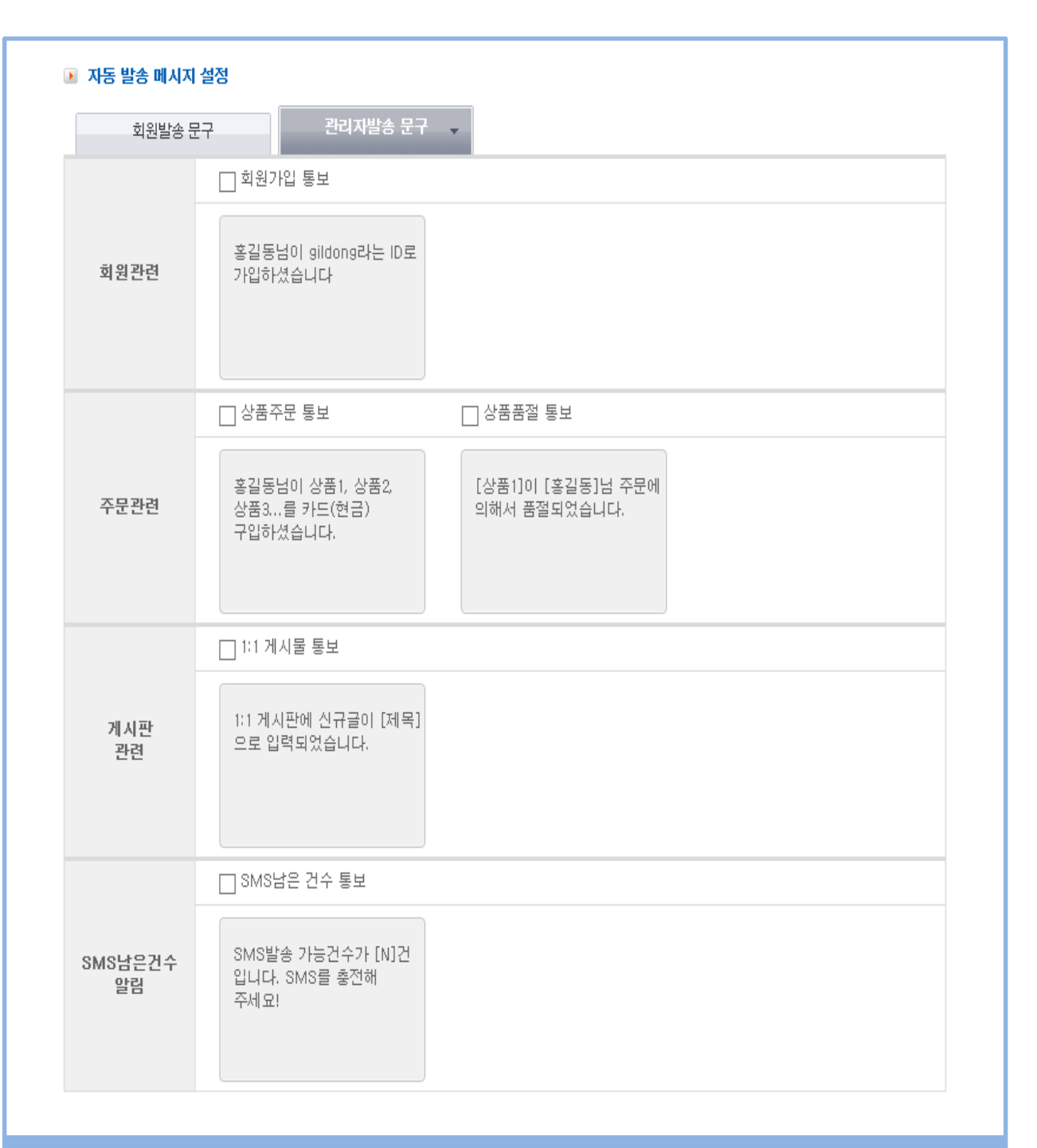

## ▶ 설명

- 원하는 메시지에 체크하여 자동 발송되도록 설정할 수 있습니다.
- 관리자에게 전송되는 메시지의 경우 문구수정이 불가능합니다.
- 게시판 신규 글 통보 메시지가 설정되어 있더라도 게시글 등록 시 SMS수신여부를 사용하지 않음으로 설정한 게시판에 대해서는 메시지가 발송되지 않습니다.
- 고객 주문취소 통보는 고객이 SHOP > 마이페이지 > 주문취소 시, 발송되는 메시지입니다.

SMS 발송 내역 관리

메뉴위치 : 회원관리 > 문자(SMS) 발송/관리 > SMS발송내역 관리 – SMS 사용 내역 및 발송 결과를 확인할 수 있습니다.

| 별                                    | 발송내역                           | -                         | 윌별통계                     |                        |                              |                  |                     |                                  |                          |                 |                            |  |
|--------------------------------------|--------------------------------|---------------------------|--------------------------|------------------------|------------------------------|------------------|---------------------|----------------------------------|--------------------------|-----------------|----------------------------|--|
| 1 이용기간                               |                                | 2014 🗸                    | 년 4 🗸 월 :                | 24 🗸 일                 |                              | 2 처 리            |                     | [                                | 전체보기                     |                 | ~                          |  |
| 3 메시지타입                              | 1                              | 전체                        | ~                        | 4                      |                              |                  | 🚺 통신사               |                                  |                          | 전체 🗸            |                            |  |
| <mark>[]</mark> 메시지내용                | 3                              | 전체                        |                          |                        | ~                            |                  |                     |                                  |                          |                 |                            |  |
| 6 전화번호 :                             | 전회번호 검색                        |                           |                          |                        |                              |                  | 다 끝자                | 리 검색                             |                          |                 |                            |  |
|                                      |                                |                           | 71.4                     | 2                      | 조 회 0                        |                  |                     |                                  |                          |                 |                            |  |
| 일자                                   | 메시지<br>FL01                    | 총                         | 건수                       | 성공                     | 조 회 O<br>: 건수                | 성공율              | 실패                  | 차감                               | SK                       | KT              | LG                         |  |
| 일자                                   | 메시지<br>타입                      | 종<br>발송자 수                | 건수<br>발송 건수              | 2<br>성공<br>발송자 수       | 조 회 O<br>: 건수<br>발송 건수       | 성공율              | 실패<br>건수            | 차감<br>건수                         | SK                       | KT              | LG                         |  |
| <b>일자</b><br>2014-04-24              | 메시지<br>타입<br>SMS               | <u>총</u><br>발송자 수<br>1명   | 건수<br>발송 건수<br>1건        | 성공<br>발송자 수<br>0명      | 조 회 O<br>: 건수<br>발송 건수<br>0건 | 성공율<br>0%        | 실패<br>건수<br>1       | <b>차감</b><br>건수<br>0건            | SK<br>0                  | <b>КТ</b><br>0  | LG                         |  |
| 일자<br>2014-04-24<br>E EXCEL          | 메시지<br>타입<br>SMS               | 총<br><b>발송자 수</b><br>1명   | <b>건수</b><br>발송 건수<br>1건 | 2<br>성공<br>발송자 수<br>0명 | 조 회 O<br>3 건수<br>발송 건수<br>0건 | <b>성공율</b><br>0% | 실패<br>건수<br>1       | <b>차감</b><br>건수<br>0건            | SK<br>0                  | <b>кт</b><br>0  | LG                         |  |
| 일자<br>2014-04-24<br>E EXCEL          | <mark>메시지<br/>타입</mark><br>SMS | 총<br>발송자 수<br>1명          | <b>건수</b><br>발송 건수<br>1건 | 전공<br>발송자 수<br>0명      | 조 회 이<br>3 건수<br>발송 건수<br>0건 | <b>성공율</b><br>0% | 실패<br>건수<br>1       | <b>차감<br/>건수</b><br>0건           | <b>SK</b><br>0<br>§ SMS2 | <b>кт</b><br>0  | LG<br>0<br>Page : 1/       |  |
| 일자<br>2014-04-24<br>Ē EXCEL<br>번호 전: | <mark>메시지<br/>타입</mark><br>SMS | · 출<br>발송자 수<br>1명<br>수산: | 건구<br>발송 건수<br>1건        | 성공<br>발송자 수<br>0명      | 조 회 O<br>당 건수<br>발송 건수<br>0건 | <b>성공율</b><br>0% | 실패<br>건수<br>1<br>타입 | <mark>차감 건수</mark><br>0건<br>차감건수 | SK<br>0<br>홍 SMS건        | KT<br>0<br> 수:1 | LG<br>0<br>Page : 1/<br>상태 |  |

## ▶ 설 명

- 📵 이용기간 검색하고자 하는 날짜를 검색할 수 있으며, 일자 검색 시 '전체'로 선택하면 해당 월의 전체날짜로 검색됩니다.
- 🙋 처리 발송예정/발송실패/발송예정/발송 후 수신대기 중 원하는 항목으로 검색할 수 있습니다.
- 🖲 메시지타입 SMS/LMS중 발송 타입에 따라서 검색 가능합니다.
- 🙆 통신사 SK/KT/LG/기타 별로 검색할 수 있습니다.
- <u> 메시지내용</u> 원하는 메시지 내용으로도 검색 가능하며, 전체 메시지 검색도 가능합니다.
- 🔟 전화번호 검색 번호 전체를 입력하여 검색하거나 끝에 4자리만 입력한 후 '끝자리 검색'으로도 검색 가능합니다.
  - 검색조건으로 조회하게 되면 검색한 날짜에 발송건수, 성공률, 실패건수, 통신사 등으로 체크할 수 있으며, 해당 조건날짜에 발송된 메시지에 대해서 리스트로 확인 가능합니다.
  - 검색된 리스트는 엑셀로 다운로드 할 수 있습니다.

(리스트에서 발송실패건의 경우 발송실패 문구를 클릭하면 실패사유에 대해서 확인 가능합니다.

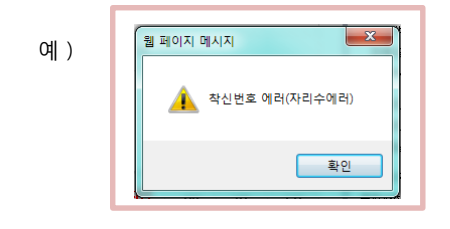

| 💽 SMS 발송 | : 내역 조회 |
|----------|---------|
|----------|---------|

| 발송내역  |      | 윌별통계 | -                     |
|-------|------|------|-----------------------|
| 이용기간  | 2014 | ✔년 4 | <b>∨</b> <sup>ѯ</sup> |
| 메시지타입 | 전체   | ~    |                       |

조 회 🕑

#### - SMS내역보기 안내

| 일자         | 메시지 |       | 건수    | 성공    | 건수    | 서고용  | 실패 | 차감 | SK | кт | 16 |
|------------|-----|-------|-------|-------|-------|------|----|----|----|----|----|
| 24         | 타입  | 발송자 수 | 발송 건수 | 발송자 수 | 발송 건수 | 002  | 건수 | 건수 | UK | KI | Ed |
| 2014-04-14 | SMS | 1명    | 1건    | 1명    | 1건    | 100% | 0  | 1건 | 1  | 0  | 0  |
|            | LMS | 0명    | 0건    | 0명    | 0건    | 0    | 0  | 0  | 0  | 0  | 0  |
|            | SMS | 1명    | 1건    | 0명    | 0건    | 0%   | 1  | 0건 | 0  | 0  | 0  |
| 2014 04 23 | LMS | 0명    | 0건    | 0명    | 0건    | 0    | 0  | 0  | 0  | 0  | 0  |
| 2014-04-24 | SMS | 1명    | 1건    | 0명    | 0건    | 0%   | 1  | 0건 | 0  | 0  | 0  |
| 2014-04-24 | LMS | 0명    | 0건    | 0명    | 0건    | 0    | 0  | 0  | 0  | 0  | 0  |
| 초하         | SMS | 3명    | 3건    | 1명    | 1건    | 33%  | 2  | 1건 | 1  | 0  | 0  |
| 28         | LMS | 0명    | 0건    | 0명    | 0건    | 0%   | 0  | 0건 | 0  | 0  | 0  |

일자 : 일자 별로 각 통신사별 SMS 발송통계를 확인할 수 있습니다.
 메시지타입 : SMS,LMS발송 내역을 분리하며 상세하게 확인할 수 있습니다.

In 지지하다 1 5003,000328 미국을 문대하여 8세하게 목된
 총 건수 : 메시지 발송을 시도한 건수를 확인할 수 있습니다.

1)SMS
▲ 발송자수 : SMS발송 시, 받는 사람으로 등록된 회원 수
③ 발송건수 : SMS입력 창에 입력된 용량에 따라 발송된 건수
ex) 240byte발송 시, 분할발송 건이 3건이므로 발송건수를 3건으로 체크하여 노출됨
2)LMS
▲ 발송자수 : LMS발송 시, 받는 사람으로 등록된 회원 수
⑤ 발송건수 : LMS발송된 건수
\*LMS발송된 건수
\*LMS발송된 건수
\*LMS발송된 건수
\*LMS발송된 건수
\*LMS발송 시, 받는 사람으로 등록된 회원 수
⑧ 발송건수 : SMS가 성공적으로 메시지를 받은 회원 수를 확인 할 수 있습니다.
1)SMS
▲ 발송자수 : SMS가 성공적으로 전달된 회원 수
⑧ 발송건수 : SMS가 성공적으로 전달된 친수
ex) 240byte발송 시, 분할발송 건이 3건이므로 발송건수를 3건으로 체크하여 노출됨
2)LMS

 ▲ 발송자수 : LMS가 성공적으로 전달된 회원 수
 ● 발송건수 : LMS가 성공적으로 전달된 건수 \*LMS는 발송 자 수와 발송건수가 동일합니다.(한 명의 회원에게 발송되는 LMS는 한 건으로 체크)
 ⑤ 성공율 : 메시지 전달 성공율을 확인할 수 있습니다.
 ⑤ 실패건수 : 전달되지 않은 메시지 건수를 확인할 수 있습니다. -SMS/LMS : 총 건수 - 실패 건수(발송건수 기준)
 7 차감건수 : 베시지 발송성공으로 인해 차감된 SMS건수를 확인할 수 있습니다.

■ 1)SMS: 성공건수 > 발송건수와 동일합니다.
 2)LMS: 성공건수 > 발송건수 \* 3건
 \*LMS의 경우 장문 문자발송 메시지 서비스로 1건 발송은 SMS3건을 차감하며 진행됩니다.
 ③ 통신사별 통계는 발송에 성공한 데이터로만 표시합니다.

## ▶ 설 명

- 월별로 SMS 발송건수, 실패건수 등에 대해서 확인이 가능한 메뉴입니다.
- 한 달 동안 총 건수에 대해서도 확인 가능합니다.
- 각 확인 항목에 대해서 하단에 설명되어있기 때문에 참고하셔서 확인해주시면 됩니다.

주문회원 일괄 SMS 발송

메뉴위치 : 회원관리 > 문자(SMS) 발송/관리 > 주문회원 일괄SMS 발송 - 주문고객을 대상으로 SMS 발송이 가능합니다.

#### 💽 주문회원 일괄 SMS발송

| .ul e 📼                                              | 발송 설정               | ● 즉시 발송하기 ○ 예약 발송하기 31                                                                                                    |
|------------------------------------------------------|---------------------|----------------------------------------------------------------------------------------------------|
| 잠깬! 긴 메시지를 보내실 건가요?!<br>LMS 보내기(3건차감) ?              | 보내는 사람              | · · · · · · · · · · · · · · · · · ·                                                                                                    |
| 80byte를 초과하는 긴 메시<br>지는 자동으로 분할하여 발                  | 💽 발송 조건 설정          |                                                                                                    |
| 송합니다.                                                | 1 주문일자 🗸            | 2014 		 년 4 		 월 28 		 일 ~ 2014 		 년 4 		 월<br>28 		 일<br>·기간검색은 최대 3개월까지 가능합니다.                                                                                                    |
|                                                      | 2<br>주문조건           | <ul> <li>● 전체주문</li> <li>○ 미입금된 주문</li> <li>○ 배송완료된 주문</li> <li>○ 취소주문건 제외</li> </ul>                                                                                                    |
| 수신거부 ?                                               | 주문 추가조건             | 건 이상 주문 (공백시 전체주문)<br>원 이상 주문 (공백시 전체주문)                                                                                                    |
| [ 0] / 80byte(SMS발송)<br>특수문자 ) 스콤방지가이드><br>SMS발송하기 > | ④발송대상               | <ul> <li>주문서 회원(회원 핸드폰번호)</li> <li>주문서 기준 핸드폰 번호(비회원 제외)</li> <li>주문서 기준 핸드폰 번호(비회원 포함)</li> </ul>                                                                                                    |
|                                                      | 5<br>수신거부회원<br>발송설정 | <ul> <li>수신거부회원 포함 ● 수신거부회원 제외</li> <li>·수신거부회원 포함 설정 시, 수신거부 회원에게도 SMS가 발송됩니디</li> <li>·수신거부회원에게 광고성 SMS를 발송할 경우 문제가 될 수 있으니<br/>주의해주시기 바랍니다.</li> <li>·수신거부회원 발송설정은 쇼핑몰 회원을 기준 처리됩니다. 따라서<br/>발송대상이 '주문서 회원(회원 핸드폰번호)' 선택시에만 적용됩니다.</li> </ul> |
|                                                      | 발송예정인원              | ✓ 박송이워체크 (조건에 맞는 회원)                                                                                                    |

### ▶ 설 명

- 📵 주문일자/배송일자/입금일자 별로 날짜를 조회하여 조건 설정할 수 있습니다.(최대 3개월까지 가능)
- 🖻 주문조건 주문건의 처리상태 조건 값에 따라 발송할 수 있습니다.
- 📧 주문 추가조건 건수와 금액으로 조건 설정할 수 있으며, 공백일 경우 전체로 처리됩니다.
- 🙆 발송대상 발송하려는 대상(회원/비회원)을 선택할 수 있습니다.
- 题 **수신거부회원 발송설정** 수신 거부한 회원에게도 발송할 것인지에 대해서 설정할 수 있습니다.
- **道 발송예정인원** 조건에 맞는 회원 인원을 확인하고 발송할 수 있습니다.
  - 상품 이동/복사 등으로 인해 오래된 주문서의 경우 발송이 안될 수 있습니다.
  - 핸드폰 번호가 정확하지 않거나 주문서 내 상품이 삭제된 경우에는 발송이 안되거나 잘못되어 발송건수가 다르게 확인될수 있습니다.(070, 050 발송불가)

매출통계 SMS 발송

메뉴위치 : 회원관리 > 문자(SMS) 발송/관리 > 매출통계 SMS 발송 - 쇼핑몰 주문 현황을 SMS로 추가적으로 받아볼 수 있습니다.

💽 매출통계 SMS발송

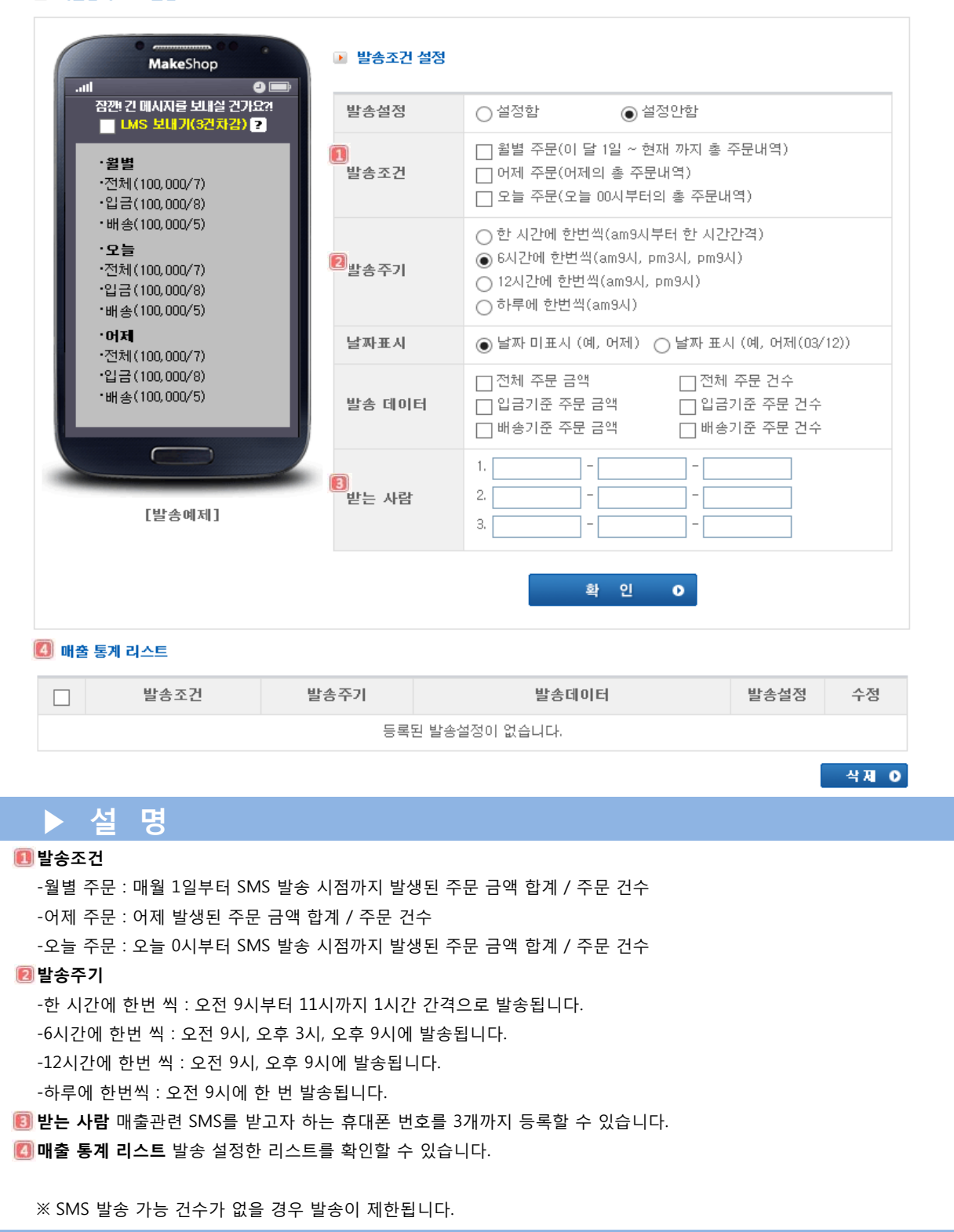

SMS 주소록 간단관리

메뉴위치 : 회원관리 > 문자(SMS) 발송/관리 > 매출통계 SMS 발송 – 쇼핑몰 주문 현황을 SMS로 추가적으로 받아볼 수 있습니다.

| 🕨 SMS          | 주소록 관      | 리          |     |               |      |    |             |
|----------------|------------|------------|-----|---------------|------|----|-------------|
| 74.08          | <b>7</b> J | ● 그룹별  ○ 7 | 배인별 |               |      |    |             |
| 검색조건 전체 ✔ Q 검색 |            |            |     |               |      |    |             |
|                |            | _          |     |               |      |    |             |
| SMS            | 주소록 등      | 록 O        |     |               |      |    | 정렬 : 이름순 🗸  |
|                | no         | 그룹명        | 이름  | 핸드폰번호         |      | 메모 | 수정          |
|                | 1          | 그룹명        | 홍길동 | 010-1234-5678 | 기타메모 |    | <b>말</b> 수정 |
|                |            |            |     |               |      |    | 2           |
|                | 설명         | 5          |     |               |      |    |             |

#### 📵 SMS 주소록 등록 클릭하면

|                        | SMS주소록 간단관리 등록/수정                                                       |
|------------------------|-------------------------------------------------------------------------|
| 등록조건                   | ● 회원검색 회원조회▶ ○ 엑셀등록                                                     |
| 이름                     |                                                                         |
| 핸드폰번호                  |                                                                         |
| 그룹등록                   | ● 그룹을 선택하세요 ✔ ○ 신규그룹                                                    |
| 기타메모                   | $\bigcirc$                                                              |
| 회원조회버튼을 선<br>수기등록을 원하실 | 택하며, 회원조회를 통해 등록할 수 있습니다.<br>경우, 직접 고객정보를 입력해주시면 됩니다.<br>- 웨다그르에 피자되니다. |

원하는 그룹선택 시, 해당그룹에 저장됩니다.
 신규그룹 선택 후, 그룹명을 입력하여 저장하면 새로운 그룹이 생성됩니다.

확인 이 취소 이

위 창을 통해 주소록 등록이 가능합니다.

2 삭제 원하는 리스트 체크박스에 체크하고 삭제 클릭 시 삭제됩니다.

📵 EXCEL 클릭 시 현재 등록된 리스트를 엑셀로 받아볼 수 있습니다.

- 개인별 연락처 검색 끝자리 입력만으로도 검색이 가능합니다.
- 😫 🖓 을 클릭하면 등록된 연락처 정보를 수정할 수 있습니다.
- 각 그룹당 50명 연락처를 등록할 수 있습니다.
- 원하는 메시지에 체크하여 자동 발송되도록 설정할 수 있습니다.
- 관리자에게 전송되는 메시지의 경우 문구수정이 불가능합니다.
- 게시판 신규 글 통보 메시지가 설정되어 있더라도 게시글 등록 시 SMS수신여부를 사용하지 않음으로 설정한 게시판에
- 대해서는 메시지가 발송되지 않습니다.
- 고객 주문취소 통보는 고객이 SHOP > 마이페이지 > 주문취소 시, 발송되는 메시지입니다.

주문관리

#### 메뉴위치 :주문관리> 일자별 주문조회 > 일자별 주문조회:주문건에 대한 내용 확인 및 현황조회 가능합니다.

쇼핑몰 주문현황 조회

※ 정확한 검색어를 입력하세요![예: 홍길(X), 홍길동(0)]

| 📵 Quick Search | <ul> <li>● 아이디</li> <li>● 주문자</li> <li>● 주문번호</li> <li>● 수령인</li> <li>● 입금자</li> <li>● 거래번호</li> <li>● 이메일</li> <li>● 주소</li> <li>6개월주문이내→</li> <li>■ 검색어 일치</li> </ul> | 검색 🕨     |
|----------------|----------------------------------------------------------------------------------------------------|----------|
| 치리 기준          | ⊙ 주문일자 ○ 입금일자 ○ 배송일자 ○ 희망배송일자                                                                                                    |          |
| 검색 기간          | 2012 🗸 년 12 🗸 월 17 🗸 일 ~ 2013 🗸 년 12 🗸 월 17 🗸 일 어제 당일 3일 일주일 2주 한달 1년                                                                                                   |          |
| 📵 결제 방법        | 전체     ✔     경제 상태     전체     ✔     처리 단계     전체                                                                                                    | 검색▶      |
| 결제 금액          | 원 ~ 원                                                                                                    |          |
| 주소 검색          | 지역 : 선택안함 💙 시/구/군 : 선택안함 💙                                                                                                    |          |
|                | 🙆 📄 &k                                                                                                    | 예주소 다운받기 |

▶ 설 명

🚺 Quick Search 를 통해 최근 6개월 주문에 대한 조건별 검색이 가능합니다.

치리 기준 을 통해 주문일자, 입금일자, 배송일자 ,희망배송일자별로 주문조회가 가능합니다.

📧 검색 기간/결제 방법/결제 금액/주소 검색의 4단계조건으로 주문/입금/배송관리를 하실 수 있습니다.

🙆 검색된 주문건을 엑셀로 다운로드 받을수 있습니다.

옵션1 : 🗹 주문 상품 목록 보이기 🛛 옵션2 : 🔽 🔽 개씩 출력

총 주문수:2 합계금액:9,000원 Page:1/1 정렬:주문일자순↑|주문자순|아이디순|주문가격순

| Ľ | 번호  | 주문일자             | 2<br>주문·수령 | ID<br>(주문No) | 상품명     | <mark>[3</mark> ]<br>메모 | 🙆<br>결제방법 | 수량 | 가격 [   | )<br>처리여부 | 비고 |
|---|-----|------------------|------------|--------------|---------|-------------------------|-----------|----|--------|-----------|----|
|   | [1] | 13/12/17 (14:03) | 박선미 ▶ 김희선  | soho (F)     | test상품1 | ME<br>Mo                | 통장 [입금]   | 1  | 3, 500 | 미처리       | 삭제 |
|   | [2] | 13/12/17 (13:42) | 박선미        | soho (F)     | test상품1 | ME<br>MO                | 통장        | 2  | 5,500  | 미처리       | 삭제 |
| 2 | 주문서 |                  |            |              |         |                         |           |    |        | 처리 🔽 🔂    | 변경 |

## ▶ 설 명

📵 주문번호를 누르시면 주문상세내역을 보실 수 있으며, 주문처리를 할 수 있습니다. .

👩 주문자와 수령인이 다를 경우의 배송문제를 줄일 수 있습니다.

圓 " 에 마우스를 올려놓으시면, 주문서 관련 메세지와 무통장의 경우 입금계좌를 확인할 수 있습니다.

🙆 카드실패의 경우, 상세내역을 보시고 실패원인을 확인할 수 있으며, 배송을 하면 안됩니다.

🖲 주문상품에 대한 처리여부를 확인할 수 있습니다.

🔟 미처리 💙 🔁 변 경 🔒 이용하여 주문목록의 처리여부를 미처리건으로 재변경 할 수 있습니다.

🔟 주문서 출력은 주문목록중에서 체크하신 주문서들의 주문내역을 일괄출력할 수 있습니다.

④ 주문서 삭제기능이용하여 주문목록중에서 체크하신 주문서들의 주문내역을 일괄삭제할 수 있습니다. [삭제시 주문건의 결제건이 자동으로 취소되는 사항은 아니니 참고 부탁드립니다.]

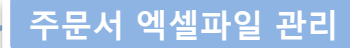

메뉴위치 : 주문관리> 일자별 주문조회 > 주문서 엑셀파일 관리 : 본인 pc로 주문서를 엑셀로 다운로드 시 목록 및 순서를 지정할 수 있습니다.

| 엑셀 목록                                                                                                    | 주문서 엑셀 저장                                | [목록 🗸                                                                                                    |
|----------------------------------------------------------------------------------------------------|------------------------------------------|----------------------------------------------------------------------------------------------------|
| 🚺 다운가능한                                                                                                    | 주문서(엑셀파일) 목록                             | [ 다운되는 주문서(엑셀파일) 목록                                                                                                    |
| 주문자 전화(XX-XXX)<br>결제방법<br>결제상태<br>유편번호(XXXXXX)<br>방품면1-갯수-옵션 ^<br>방품가격<br>배송료<br>일금일<br>내송일<br>가격발리미<br>방품명1-갯수-옵션~(<br>송장번호<br>거개번호<br>양품코드(서식)<br>음행계좌(카드내역)<br>옵션<br>방품명(대그제거안함) | <-XXXX)<br>상품명2-갯수-옵션<br>)<br>상품명2-갯수-옵션 | ● 27       주문자         주문자 전화(XXXXXXX)       01         이메일       주문ID/주문번호         결제방법(상태)       주문금액         처리더부       1         받는사람       72         우편번호(XXX-XXX)       73         주소       전달사항         상품명       갯수 |
| 엑셀 옵션                                                                                                    |                                          |                                                                                                    |
| 주문목록출력                                                                                                    | ○ 주문서 상품별 주문서 목록 노출                      | ◉ 주문서 상품별 주문서 목록 미노출                                                                                                    |
| 옵션 금액출력                                                                                                    | ○ 미노출(색상 : 빨간색)                          | ◉ 노출(색상 : 빨간색(+20,000))                                                                                                    |
| 옵션별 출력                                                                                                    | ○ 주문서 옵션을 한셀씩 표시<br>※ 엑셀항목중 (옵션)을 선택할 경우 | ● 주문서 옵션을 연속으로 표시<br>만 가능합니다.                                                                                                    |
|                                                                                                    |                                          | <b>節 거 자</b>                                                                                                    |

▶ 설 명

※ 주문관리 > 일자별 주문조회/배송 메뉴에서 다운로드 버튼 위치.

| E EXC            | EL 다운받기    | )                | 상세주소 | 다운받기          |
|------------------|------------|------------------|------|---------------|
| 행 <b>렬</b> : 주문일 | 총 주문수 : 0  | 합계금 <sup>,</sup> | 객:0원 | Page : 1/0    |
|                  | !자순↑   주문: | 자순   0           | F이다순 | 주문가격 <i>台</i> |

- 🕕 다운 가능한 주문서(엑셀파일) 목록 주문서 엑셀 다운로드 시 다운로드 할 수 있는 목록입니다.
- 🔞 다운되는 주문서(엑셀파일) 목록 실세 주문서 엑셀 다운로드 시 다운되는 목록들입니다.

(다운 가능한 주문서 목록에서 선택 후 가운데 '추가/저장'클릭 시 실제 다운로드 받는 목록으로 이동됩니다.)

- 주문목록출력 : 여러 개 주문할 경우 상품마다 동일내용이 출력여부

※ [상품명1-개수-옵션^상품명2-개수-옵션] 항목 사용 시, [상품명],[옵션],[개수],[가격],[부분배송여부],[부분배송송장번호] 항 목 사용이 가능하지 않습니다. 개별적으로 상품 항목이 나올 경우만 사용이 가능합니다. **메뉴위치 : 주문관리> 장바구니 및 매출분석> 전체상품 매출분석** 월별/일자별 전체 상품의 매출을 조회 할 수 있습니다.

**메뉴위치 : 주문관리> 장바구니 및 매출분석> 결제 수단별 매출통계** 결제수단별로 매출통계를 분석하실 수 있습니다.

| 기간   | 2013 🗸 년 12 🗸 월 | 연령별  | 0 살부터       | D 까지                                 |                                                          |                              |             |       |           |          |
|------|-----------------|------|-------------|--------------------------------------|----------------------------------------------------------|------------------------------|-------------|-------|-----------|----------|
| 성별   | 전체 🗸            | 회원구분 | 전체 🗸        |                                      |                                                          |                              |             |       |           |          |
| 결제방법 | 전체 🗸            | 검색기준 | 주문기용        | 준 🔘 입금기준                             |                                                          |                              |             |       |           |          |
|      |                 | •조회  |             |                                      |                                                          |                              |             |       |           |          |
|      |                 |      | 처리 기준<br>기간 | ⊙ 주문일자 €<br>2013 <mark>▼</mark> 년 12 | ) 입금일자 C<br><mark>&gt; </mark> 휠 17 <mark>&gt; </mark> 일 | ) 배송일자<br>~ 2013 V년<br>로 조회: | 12 🗸 월 17 - | ♥일 머제 | 당일 3일 일주  | <u>9</u> |
|      |                 |      | 결제방법        | 총주문                                  | 입금전취소                                                    | 실결제주문                        | 배송전취소       | 배송완료  | 취소/반품(환불) | 순매       |
|      |                 |      | 현금          | 9,000                                | 0                                                        | 3, 500                       | 0           | 0     | 0         |          |
|      |                 |      | 71⊏         | 0                                    | 0                                                        | 0                            | 0           | 0     | 0         |          |
|      |                 |      |             |                                      |                                                          |                              |             |       |           |          |

#### 메뉴위치 : 주문관리 > 현금영수증 관리 >현금영수증 가맹점 등록 > 현금영수증 이름으로 검색

#### >현금영수증 발급/조회 >현금영수증 개별발급

| ▶ 설명                                                                                                    |
|----------------------------------------------------------------------------------------------------|
|                                                                                                    |
| [] 현금영수증 가맹점 등록 현금영수증 관련 정보를 설정/수정 하실 수 있습니다.                                                                                                    |
| 😰 현금영수증 발급/조회 발급된건에 대하여 내역 확인 및 수동발급시 발급처리 진행 가능합니다.                                                                                                    |
| 8 현금영수증 이름으로 검색 현금영수증 발급신청 내역을 이름으로 조회 / 발급이 가능합니다.                                                                                                    |
| ⑥ 현금영수증 개별발급 주문서를 통한 발급요청이 아닌 개별적으로 발급요청이 가능합니다.                                                                                                    |
| ■ 현금영수증 개별발급                                                                                                    |
| 주문자명         이메일           상품명         (Q/30)                                                                                                    |
| 상품가격 * 총상품가격 (일반 과세사업자의 경우는 부가세10%를 계산하여 신고됩니다)                                                                                                    |
| 발급형태 ● 개인 ● 사업자<br>핸드폰 :                                                                                                    |
| ■ 현금영수증 일괄(CSV)발급                                                                                                    |
| 엑셀파일등록 찾마보기                                                                                                    |
| ⓑ 확 인                                                                                                    |
| * 엑셀파일은 입력부분을 하나씩 구분하여 올리시면 됩니다       예제 *         예) 주문자명,이메일,상품명,상품가격,개인/회사(개인:1/ 회자·cz),한 또 폰/사업자번호         * 무통장 입금이 아닌경우나 기타 오프라인 금액에 대해서도 현금영수증 발급이 가능합니다.         * 현금영수증 발급시 국세청에 통보되기 때문에 정확한 자료를 입력바랍니다.         * 발급요청으로 처리가 됩니다. [현금영수증 발급/조회] 페이지에서 실제 발급을 하셔야 합니다. |
| ⑤예제파일 다운로드 하여 생성한이후 엑셀로 일괄등록 가능합니다.                                                                                                    |